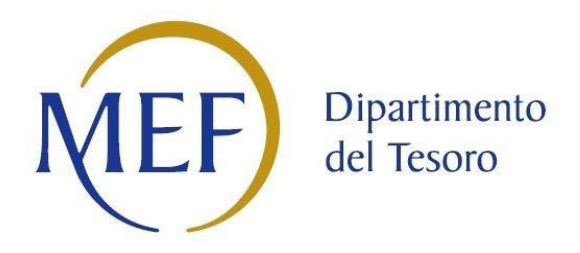

# PATRIMONIO DELLA PA

# Censimento annuale delle partecipazioni e dei rappresentanti Art. 17 D.L. n.90/2014

# Revisione periodica delle partecipazioni pubbliche Art.20 D.Lgs. n.175/2016

# **ISTRUZIONI PER LA COMPILAZIONE**

# elaborate d'intesa con la Corte dei conti

# Dati al 31/12/2021

Versione – 22 febbraio 2023

# Sommario

| 1.    | INTRODUZIONE                                                            |
|-------|-------------------------------------------------------------------------|
| 2.    | SCHEDA PARTECIPAZIONE                                                   |
| 2.1.  | SEZIONE 1 - INFORMAZIONI PRELIMINARI: NAZIONALITÀ E AUTONOMIA GIURIDICA |
| 2.2.  | SEZIONE 2 - RICERCA DELLA PARTECIPATA                                   |
| 2.3.  | SEZIONE 3 - DATI ANAGRAFICI DELLA PARTECIPATA                           |
| 2.4.  | SEZIONE 4 - SEDE LEGALE DELLA PARTECIPATA                               |
| 2.5.  | SEZIONE 5 - SETTORE DI ATTIVITÀ DELLA PARTECIPATA                       |
| 2.6.  | SEZIONE 6 - ULTERIORI INFORMAZIONI SULLA PARTECIPATA                    |
| 2.7.  | SEZIONE 7 - DATI SINTETICI DI BILANCIO                                  |
| 2.8.  | SEZIONE 8 - DATI DI BILANCIO PER LA VERIFICA TUSP14                     |
| 2.9.  | SEZIONE 9 - QUOTA DI POSSESSO                                           |
| 2.10. | SEZIONE 10 - AFFIDAMENTI                                                |
| 2.11. | SEZIONE 11 - DATI CONTABILI DERIVANTI DAL RAPPORTO DI PARTECIPAZIONE20  |
| 2.12. | SEZIONE 12 - MOTIVAZIONI DEL NUOVO INSERIMENTO DI PARTECIPAZIONE        |
| 2.13. | SEZIONE 13 - INFORMAZIONI ED ESITO PER LA RAZIONALIZZAZIONE25           |
| 3.    | SCHEDA PARTECIPAZIONE NON PIÙ DETENUTA                                  |
| 3.1.  | ALIENAZIONE DELLA PARTECIPAZIONE                                        |
| 3.2.  | CESSIONE DELLA PARTECIPAZIONE A TITOLO GRATUITO                         |
| 3.3.  | RECESSO DALLA SOCIETÀ                                                   |
| 3.4.  | SCIOGLIMENTO/LIQUIDAZIONE DELLA SOCIETÀ                                 |
| 3.5.  | FUSIONE DELLA SOCIETÀ (PER UNIONE O PER INCORPORAZIONE)                 |
| 4.    | SCHEDA STATO DI ATTUAZIONE                                              |
| 4.1.  | ALIENAZIONE DELLA PARTECIPAZIONE                                        |
| 4.2.  | CESSIONE DELLA PARTECIPAZIONE A TITOLO GRATUITO                         |
| 4.3.  | RECESSO DALLA SOCIETÀ                                                   |
| 4.4.  | SCIOGLIMENTO E LIQUIDAZIONE DELLA SOCIETÀ                               |
| 4.5.  | FUSIONE DELLA SOCIETÀ (PER UNIONE O PER INCORPORAZIONE)                 |
| 4.6.  | MANTENIMENTO DELLA PARTECIPAZIONE CON AZIONI DI RAZIONALIZZAZIONE DELLA |
|       | SOCIETÀ                                                                 |
| 5.    | SCHEDA RAPPRESENTANTE                                                   |

#### 1. INTRODUZIONE

Il presente documento riporta le istruzioni per la compilazione dei campi dell'applicativo *Partecipazioni* del Portale Tesoro, <u>https://portaletesoro.mef.gov.it</u>.

Per le modalità operative relative alla comunicazione dei dati si rimanda al documento "Manuale operativo per la comunicazione". In particolare nel seguito del presente documento si riportano l'elenco e le indicazioni per la compilazione dei campi relativi alla:

- Scheda Partecipazione, per il censimento delle partecipazioni pubbliche detenute al 31/12/2021;
- Scheda Partecipazione non più detenuta, per la rilevazione delle informazioni su partecipazioni non più detenute al 31/12/2021 o alla data di adozione del provvedimento di revisione periodica;
- Scheda Stato di attuazione, per la rilevazione delle informazioni su partecipazioni ancora detenute alla data di adozione del provvedimento di razionalizzazione e per le quali nella precedente revisione periodica era stata indicata una misura di razionalizzazione;
- Scheda Rappresentante, per il censimento dei rappresentanti delle Amministrazioni presso organi di governo di società ed enti, partecipati e non partecipati per l'anno 2021.

L'applicativo gestisce in maniera differenziata la richiesta di informazioni sulle partecipazioni in funzione dell'Amministrazione dichiarante (soggetta o meno al TUSP) e della forma giuridica (societaria o non societaria) del soggetto partecipato.

Si evidenzia che all'interno del documento e nell'applicativo *Partecipazioni* il termine "partecipata" è da intendersi sia per le forme societarie che per quelle non societarie.

Si fa presente che questo e gli altri documenti di supporto alla compilazione potranno essere oggetto di aggiornamento, dovuto all'attività di sviluppo dell'applicativo e alle richieste di chiarimento che perverranno nel corso della rilevazione. Si raccomanda, perciò, di far riferimento all'ultima versione disponibile sulla *Home page* dell'applicativo *Partecipazioni* al momento della comunicazione dei dati.

Per ulteriori informazioni si rinvia a quanto pubblicato sul sito internet del Dipartimento del tesoro.

Richieste di supporto alla comunicazione dei dati possono essere inviate per posta elettronica alla casella istituzionale: <a href="mailto:supportopartecipazioni@mef.gov.it">supportopartecipazioni@mef.gov.it</a>.

Per problemi di accesso all'applicativo è disponibile la funzionalità "Richiesta Assistenza" della *Home page* del Portale Tesoro <u>https://portaletesoro.mef.gov.it.</u>

# 2. SCHEDA PARTECIPAZIONE

La Scheda partecipazione si compone delle seguenti sezioni:

- 1. Informazioni preliminari: nazionalità e autonomia giuridica
- 2. Ricerca della partecipata
- 3. Dati anagrafici della partecipata
- 4. Sede legale della partecipata
- 5. Settore di attività della partecipata
- 6. Ulteriori informazioni sulla partecipata (solo TUSP)
- 7. Dati sintetici di bilancio della partecipata
  - a. Contabilità economico-patrimoniale bilancio d'esercizio
  - b. Contabilità finanziaria
- 8. Dati di bilancio per verifica TUSP (solo TUSP)
- 9. Quota di possesso
- 10. Affidamenti
- 11. Dati contabili derivanti dal rapporto di partecipazione
- 12. Motivazione del nuovo inserimento della partecipazione
- 13. Informazioni per la razionalizzazione ed esito (solo TUSP)

#### PUNTO DI ATTENZIONE

Le sezioni 6, 8 e 13, evidenziate in grigio, non sono visualizzate per:

- le partecipate di forma non societaria,
- le partecipate dichiarate dalle Amministrazioni non soggette al TUSP,
- le partecipate di forma societaria, dichiarate da Amministrazioni soggette al TUSP, ma non soggette a revisione ("società

quotate ex TUSP", società da queste controllate, GAL),

- le partecipate di forma societaria in liquidazione o soggette a procedure concorsuali.

Si riportano di seguito, per ciascuna sezione della Scheda Partecipazione, le indicazioni per la compilazione dei singoli campi. L'applicativo non richiede l'inserimento delle informazioni acquisite da registri o fonti ufficiali (es. Registro Imprese-InfoCamere, banca dati Punto Fisco dell'Agenzia delle Entrate, Consob) o già inseriti dall'utente che ha censito la partecipata per primo. Nell'applicativo Partecipazioni i campi obbligatori sono contrassegnati con un asterisco (\*).

# 2.1. Sezione 1 - Informazioni preliminari: nazionalità e autonomia giuridica

In questa sezione vengono richieste delle informazioni preliminari per permettere, al momento della ricerca, di effettuare un controllo di validità del codice fiscale.

| NOME DEL CAMPO             | INDICAZIONI PER LA COMPILAZIONE                                                                                          | FORMATO                                   | CAMPO<br>OBBLIGATORIO |
|----------------------------|----------------------------------------------------------------------------------------------------|-------------------------------------------|-----------------------|
| Nazionalità                | Selezionare dal menù a tendina se la partecipata ha la propria sede legale in Italia o all'estero.                       | Campo<br>preimpostato<br>(MENÙ A TENDINA) | SI                    |
| Codice fiscale<br>autonomo | Indicare se la partecipata ha propria autonomia giuridica e un codice fiscale autonomo rispetto all'Ente da cui dipende. | Campo<br>preimpostato<br>(MENÙ A TENDINA) | SI                    |

# 2.2. Sezione 2 - Ricerca della partecipata

Questa sezione consente di ricercare la partecipata per la quale l'Amministrazione deve dichiarare la partecipazione e/o la presenza di rappresentanti negli organi di governo. La ricerca può essere fatta per codice fiscale o per parola chiave della denominazione.

Il sistema verifica, innanzitutto, se la partecipata risulta già censita dal sistema e, in secondo luogo, la validità del codice fiscale.

| NOME DEL CAMPO                                                                                                    | INDICAZIONI PER LA COMPILAZIONE                                                                                                    |
|----------------------------------------------------------------------------------------------------|----------------------------------------------------------------------------------------------------|
| Codice Fiscale                                                                                                    | La <b>funzione di ricerca</b> consente di verificare se la partecipata è stata già censita. È possibile effettuare la ricerca                                                                                                    |
|                                                                                                    | sia per codice fiscale che per denominazione, digitando una parola chiave.                                                                                                    |
|                                                                                                    | Specificati i criteri di ricerca e selezionato il pulsante "cerca" il sistema fornisce l'elenco dei soggetti presenti nel                                                                                                    |
|                                                                                                    | database e corrispondenti a criteri indicati. Se la partecipata è presente nella lista, è sufficiente selezionarla                                                                                                    |
| Denominazione cliccando "Seleziona partecipata": il sistema visualizza i dati già precaricati e l'Utente deve con |                                                                                                    |
|                                                                                                    | comunicazione compilando solamente alcune sezioni della scheda.                                                                                                    |
|                                                                                                    | Nel caso di <b>società estere o partecipate non dotate di codice fiscale</b> autonomo rispetto all'ente da cui dipendono, per evitare l'inserimento di duplicati, si suggerisce di effettuare la ricerca tramite parola chiave della denominazione. Se la ricerca non dà esito positivo, è possibile inserire i dati della partecipata attraverso il pulsante «Inserisci Nuova Partecipata», che appare in fondo alla pagina. |

# 2.3. Sezione 3 - Dati anagrafici della partecipata

In questa sezione sono richiesti i dati anagrafici della partecipata. Nel caso in cui la partecipata sia già presente a sistema, alcuni campi risultano compilati e potrebbero non essere modificabili.

| NOME DEL CAMPO                            | INDICAZIONI PER LA COMPILAZIONE                                                                                                    | FORMATO        | CAMPO<br>OBBLIGATORIO |
|-------------------------------------------|----------------------------------------------------------------------------------------------------|----------------|-----------------------|
| Codice Fiscale                            | Inserire il <b>CODICE FISCALE</b> della partecipata.<br>Nel caso di <b>partecipata non dotata di un codice fiscale autonomo</b><br>rispetto a quello dell'Amministrazione da cui dipende, inserire il<br>codice fiscale dell'Amministrazione seguito dai caratteri "00001",<br>"00002", ecc. Nel caso di <b>società con sede legale all'estero</b> , inserire il<br>codice che identifica la società seguito dai caratteri "E" fino al<br>completamento del campo di 16 caratteri (es. 157963485251EEEE).<br>Se la società è stata individuata tramite la funzione di ricerca, i campi<br>di anagrafica sono stati compilati automaticamente dal sistema e non<br>è possibile effettuare modifiche. | Campo testuale | SI                    |
| Denominazione                             | Inserire la denominazione della partecipata.                                                                                                    | Campo testuale | SI                    |
| Data di costituzione<br>della partecipata | Indicare la data in cui è stata costituita la partecipata.                                                                                                    | Campo numerico | SI                    |

|                                       |                                                                                                    | FORMATO          | CAMPO             |
|---------------------------------------|----------------------------------------------------------------------------------------------------|------------------|-------------------|
| NOIVIE DEL CAIVIPO                    | INDICAZIONI PER LA COMPILAZIONE                                                                                                    | FORMATO          | OBBLIGATORIO      |
| Forma giuridica                       | Indicare la forma giuridica della partecipata scegliendo nel menù a                                                                          | Campo            | SI                |
| i onna granaica                       | tendina tra le seguenti opzioni:                                                                                                    | preimpostato     | 51                |
|                                       | Società per azioni                                                                                                    | (MENÙ A TENDINA) |                   |
|                                       | Società in accomandita per azioni                                                                                                    |                  |                   |
|                                       | <ul> <li>Società a responsabilità limitata</li> </ul>                                                                                        |                  |                   |
|                                       | Società consortile per azioni                                                                                                    |                  |                   |
|                                       | <ul> <li>Società consortile a responsabilità limitata</li> </ul>                                                                             |                  |                   |
|                                       | Società cooperativa                                                                                                    |                  |                   |
|                                       | Società in accomandita semplice                                                                                                    |                  |                   |
|                                       | Società in nome collettivo     Società complian                                                                                              |                  |                   |
|                                       | Società semplice     Società settera                                                                                                    |                  |                   |
|                                       |                                                                                                    |                  |                   |
|                                       | Azienda speciale                                                                                                    |                  |                   |
|                                       | Consorzio                                                                                                    |                  |                   |
|                                       | Ente pubblico                                                                                                    |                  |                   |
|                                       | Fondazione                                                                                                    |                  |                   |
|                                       | Istituzione                                                                                                    |                  |                   |
|                                       | Altra forma giuridica NON SOCIETARIA                                                                                                    |                  |                   |
| Tipo di fondazione                    | Nel caso in cui la forma giuridica sia "Fondazione", selezionare il tipo                                                                     | Campo            | Solo nel caso di  |
|                                       | di fondazione dal menù a tendina tra le seguenti opzioni:                                                                                    | preimpostato     | Forma giuridica = |
|                                       | Fondazione     Fondazione                                                                                                    | (MENU A TENDINA) | "Fondazione"      |
|                                       | Fondazione di Partecipazione     Fondazione universitaria eviarti 50 commo 2 L 22 dicombro                                                   |                  |                   |
|                                       | • Fondazione universitaria ex art. 59, comma 3, L. 23 dicembre<br>2000 n 388                                                                 |                  |                   |
| Altra forma giuridica                 | Nel caso in cui la forma giuridica della partecipata non corrisponda ad                                                                      | Campo testuale   | Solo nel caso di  |
| · · · · · · · · · · · · · · · · · · · | alcuna delle opzioni indicate nel menù a tendina del campo "Forma                                                                            |                  | Forma giuridica = |
|                                       | giuridica", specificare la forma giuridica.                                                                                                  |                  | "Altra forma      |
|                                       |                                                                                                    |                  | giuridica NON     |
|                                       |                                                                                                    |                  | SOCIETARIA"       |
| Stato di attività della               | Indicare lo stato di attività della partecipata scegliendo nel menù a                                                                        | Campo            | SI                |
| partecipata                           | tendina una delle seguenti opzioni:                                                                                                    | preimpostato     |                   |
|                                       | • attiva                                                                                                    | (MENU A TENDINA) |                   |
|                                       | In liquidazione volontaria o scioglimento                                                                                                    |                  |                   |
|                                       | <ul> <li>sospera</li> </ul>                                                                                                    |                  |                   |
|                                       | inattiva                                                                                                    |                  |                   |
|                                       | ATTENZIONE: Nel caso in cui la partecipata stia svolgendo                                                                                    |                  |                   |
|                                       | regolarmente la propria attività, non siano in corso procedure di                                                                            |                  |                   |
|                                       | scioglimento, di liquidazione o concorsuali, non è sospesa o inattiva,                                                                       |                  |                   |
|                                       | selezionare <b>"attiva".</b>                                                                                                    |                  |                   |
|                                       | Se la partecipata risulta cessata alla data di riferimento della                                                                             |                  |                   |
|                                       | rilevazione, il sistema non ne consente l'inserimento perche non                                                                             |                  |                   |
| Anno di inizio della                  | Nel caso in cui per la partecipata siano in corso procedure di                                                                               | Campo numerico   | In hase allo      |
| procedura                             | scioglimento e liquidazione, o concorsuali, indicare l'anno di inizio                                                                        |                  | "Stato della      |
| • • • • • • •                         | della procedura.                                                                                                    |                  | società"          |
| Società con azioni                    | Il campo viene precompilato con dati provenienti da fonte ufficiale                                                                          | Campo            |                   |
| quotate in mercati                    | ed indica se la società emette o meno azioni quotate in mercati                                                                              | precompilato     |                   |
| regolamentati                         | regolamentati.                                                                                                    | -                |                   |
| Società che ha                        | Il campo viene precompilato con dati provenienti da fonte ufficiale                                                                          | Campo            |                   |
| finanziari quotati in                 | eu muita se la societa na emesso strumenti finanziari quotati in<br>mercati regolamentati ai sensi dell'art 2 c 1 lottora n) dell'art 26 c 5 | precompliato     |                   |
| mercati                               | del TUSP o dell'art 52 c 1-his del D1 n 50/2022                                                                                              |                  |                   |
| regolamentati (ex                     |                                                                                                    |                  |                   |
| TUSP)                                 |                                                                                                    |                  |                   |
| La società è un GAL                   | Il campo viene precompilato con dati provenienti da fonte ufficiale                                                                          | Campo            |                   |
|                                       | ed indica se la società appartiene ai Gruppi di Azione Locale (GAL).                                                                         | precompilato     |                   |
| Società controllata da                | Il campo viene precompilato sulla base di una lista elaborata dal DT.                                                                        | Campo            |                   |
| una quotata                           |                                                                                                    | precompilato     |                   |
|                                       | I                                                                                                    |                  |                   |

# 2.4. Sezione 4 - Sede legale della partecipata

In questa sezione sono richiesti i dati relativi alla sede legale della partecipata. Nel caso in cui la partecipata sia già presente a sistema, alcuni campi potrebbero essere già compilati e non essere modificabili.

| NOME DEL CAMPO | INDICAZIONI PER LA COMPILAZIONE                                                                                                    | FORMATO                                   | CAMPO<br>OBBLIGATORIO |
|----------------|----------------------------------------------------------------------------------------------------|-------------------------------------------|-----------------------|
| Stato          | Selezionare dal menù a tendina lo Stato della sede legale della<br>partecipata.<br><u>ATTENZIONE:</u> Nel caso in cui si scelga uno <u>Stato estero</u> , non compilare<br>i restanti campi della scheda e cliccare su "Avanti" per proseguire. | Campo<br>preimpostato<br>(MENÙ A TENDINA) | SI                    |
| Provincia      | Selezionare dal menù a tendina la Provincia della sede legale della partecipata.                                                                                                    | Campo<br>preimpostato<br>(MENÙ A TENDINA) | SI                    |
| Comune         | Selezionare dal menù a tendina il Comune della sede legale della partecipata.                                                                                                    | Campo<br>preimpostato<br>(MENÙ A TENDINA) | SI                    |
| САР            | Inserire il CAP (codice di avviamento postale) della sede legale della<br>partecipata.<br>Il campo non è obbligatorio ma, se compilato, non accetta CAP<br>generici o non corretti.                                                             | Campo numerico                            | NO                    |
| Indirizzo      | Inserire per esteso l'indirizzo della sede legale della partecipata, compreso il numero civico (es. via XX Settembre 11).                                                                                                    | Campo testuale                            | NO                    |
| Telefono       | Inserire il numero di telefono della partecipata.                                                                                                    | Campo testuale                            | NO                    |
| FAX            | Inserire il numero di fax della partecipata.                                                                                                    | Campo testuale                            | NO                    |
| Email          | Inserire l'indirizzo email della partecipata.                                                                                                    | Campo testuale                            | NO                    |

# 2.5. Sezione 5 - Settore di attività della partecipata

In questa sezione sono richiesti i dati relativi al settore di attività della partecipata. Nel caso in cui la partecipata sia già presente nel sistema, alcuni campi appaiono già compilati e potrebbero non essere modificabili.

| NOME DEL CAMPO                         | INDICAZIONI PER LA COMPILAZIONE                                                                                                    | FORMATO        | CAMPO<br>OBBLIGATORIO |
|----------------------------------------|----------------------------------------------------------------------------------------------------|----------------|-----------------------|
| Attività 1                             | Inserire il settore ATECO rappresentativo dell'attività svolta.<br>Nel campo "Attività 1" indicare il settore Ateco rappresentativo<br>dell'attività svolta e che identifica l'attività prevalente (in termini di<br>fatturato) svolta dalla partecipata.<br>Inserire il codice che individua in maniera più appropriata l'attività<br>prevalente, selezionando la divisione dell'attività economica o il codice<br>relativo a un dettaglio maggiore (gruppo, classe, categoria,<br>sottocategoria).<br>Cliccando su <u>"Verifica"</u> è visualizzata la descrizione del settore di<br>attività corrispondente al Codice Ateco inserito.<br>Nel caso di società con sede legale all'estero, utilizzare il codice Nace<br>Rev.2, che corrisponde al codice Ateco 2007.<br>Nel caso in cui la partecipata operi anche in altri settori, indicarli nei<br>successivi campi (Attività da 2 a 4) in ordine decrescente di importanza.<br><u>ATTENZIONE</u> : L'Utente può scaricare la lista dei codici Ateco cliccando<br>sul link " <u>Visualizza la lista dei codici Ateco</u> ". | Campo testuale | SI                    |
| Attività 2<br>Attività 3<br>Attività 4 | Nei campi "Attività" numerati da 2 a 4 è possibile indicare i codici Ateco<br>degli ulteriori settori di attività nei quali opera la partecipata. Per la<br>compilazione seguire le indicazioni già descritte per l'attività 1.                                                                                                    | Campo testuale | NO                    |

# 2.6. Sezione 6 - Ulteriori informazioni sulla partecipata

In questa sezione sono richiesti ulteriori dati sulla società. Nel caso in cui la società sia stata già censita da un altro utente, i campi appaiono già compilati e non sono modificabili.

La Sezione non è visualizzata per le partecipate di forma giuridica non societaria, dalle Amministrazioni non soggette al TUSP e per le partecipate, dichiarate da Amministrazioni soggette al TUSP, ma non soggette a revisione periodica (es. "società quotate ex TUSP", società da queste controllate, GAL), per le società in liquidazione o soggette a procedure concorsuali.

| NOME DEL CAMPO                                                                            | INDICAZIONI PER LA COMPILAZIONE                                                                                                    | FORMATO                                      | CAMPO<br>OBBLIGATORIO                                 |
|-------------------------------------------------------------------------------------------|----------------------------------------------------------------------------------------------------|----------------------------------------------|-------------------------------------------------------|
| Società in house                                                                          | <ul> <li>Selezionare il campo se la società è da considerarsi "in house", in quanto si verificano congiuntamente le seguenti condizioni:</li> <li>su di essa un'amministrazione esercita il controllo analogo o più amministrazioni esercitano il controllo analogo congiunto;</li> <li>non vi è partecipazione di capitali privati, ad eccezione di quella prescritta da norme di legge e che avvenga in forme che non comportino controllo o potere di veto, né l'esercizio di un'influenza determinante su di essa;</li> <li>oltre l'ottanta per cento del fatturato della società è effettuato nello svolgimento dei compiti a essa affidati dall'amministrazione pubblica o dalle amministrazioni pubbliche che esercitano il controllo analogo (o controllo analogo congiunto).</li> <li>ATTENZIONE: Il campo è stato preimpostato sull'opzione "NO". Nel caso in cui la società sia in house, è necessario modificare la selezione scegliendo l'opzione "SI".</li> </ul> | Campo<br>preimpostato<br>(MENÙ A<br>TENDINA) | SI                                                    |
| Previsione nello<br>statuto di limiti sul<br>fatturato                                    | Indicare se nello statuto della società è previsto o meno che oltre<br>l'ottanta per cento del fatturato è effettuato nello svolgimento dei<br>compiti ad essa affidati dall'Amministrazione pubblica o dalle<br>Amministrazioni pubbliche socie (art. 16, comma 3).                                                                                                    | Campo<br>preimpostato<br>(MENÙ A<br>TENDINA) | Solo nel caso di<br>Società in house=<br>"SI"         |
| Società contenuta<br>nell'allegato A al<br>D.Lgs. N. 175/2016                             | Il campo indica se la società è inserita/non è inserita nell'allegato A del<br>D. Lgs. n. 175/2016.                                                                                                    | Campo<br>precompilato                        | SI                                                    |
| Società a<br>partecipazione<br>pubblica di diritto<br>singolare (art.1, c. 4,<br>lett. A) | Indicare se la società è o meno disciplinata da specifiche disposizioni di legge o di regolamenti governativi o ministeriali ed è costituita per l'esercizio della gestione di servizi di interesse generale o di interesse economico generale o per il perseguimento di una specifica missione di pubblico interesse.<br><u>ATTENZIONE</u> : Il campo è stato preimpostato sull'opzione "NO". Nel caso in cui la società è a partecipazione pubblica di diritto singolare (art.1, c.4, lett.A), è necessario modificare la selezione scegliendo l'opzione "SI". Per la nozione giuridica di "società a partecipazione pubblica di diritto singolare" di cui all'art.1, comma 4, del TUSP, si veda l'orientamento della Struttura di monitoraggio disponibile <u>sul sito del Dipartimento del Tesoro</u> .                                                                                                    | Campo<br>preimpostato<br>(MENÙ A<br>TENDINA) | SI                                                    |
| Riferimento<br>normativo società di<br>diritto singolare                                  | Inserire riferimento normativo                                                                                                    | Campo testuale                               | Solo nel caso in cui<br>il campo<br>precedente = "SI" |
| La società adotta un<br>sistema di contabilità<br>analitica e separata<br>per attività?   | Indicare se la società adotta o meno un sistema di contabilità analitica<br>e separata per attività.                                                                                                    | Campo<br>preimpostato<br>(MENÙ A<br>TENDINA) | SI                                                    |
| Specificare se la<br>disciplina è stata<br>dettata da:                                    | Indicare l'ente che ha emanato la disciplina di riferimento tra quelli<br>presenti nel menù a tendina:<br>MEF (direttiva 9 settembre 2019)<br>ARERA<br>ART<br>ENAC<br>AGCOM                                                                                                    | Campo<br>preimpostato<br>(MENÙ A<br>TENDINA) | Solo nel caso in cui<br>il campo<br>precedente = "SI" |

| NOME DEL CAMPO                                                                                                    | INDICAZIONI PER LA COMPILAZIONE                                                                                                    | FORMATO                                      | CAMPO<br>OBBLIGATORIO                                                              |
|----------------------------------------------------------------------------------------------------|----------------------------------------------------------------------------------------------------|----------------------------------------------|------------------------------------------------------------------------------------|
| Società esclusa<br>dall'applicazione<br>dell'art. 4 con DPCM<br>(art. 4, c. 9)                                                                          | Indicare se la società è esclusa dall'applicazione dell'art. 4 con DPCM<br>(art.4, c.9).<br><u>ATTENZIONE</u> : Il campo è stato preimpostato sull'opzione "NO". Nel<br>caso in cui la società è esclusa dall'applicazione dell'art. 4 con DPCM<br>(art.4, c.9), è necessario modificare la selezione scegliendo l'opzione<br>"SI".                                                                                                    | Campo<br>preimpostato<br>(MENÙ A<br>TENDINA) | Solo se "Società<br>contenuta<br>nell'allegato A al<br>D.Lgs. N.<br>175/2016"="NO" |
| Società esclusa<br>dall'applicazione<br>dell'art. 4 con<br>provvedimento del<br>Presidente della<br>Regione o delle Prov.<br>Autonome (art. 4, c.<br>9) | Indicare se la società è esclusa dall'applicazione dell'art.4 con<br>provvedimento del Presidente della Regione o delle Province<br>Autonome (art. 4, c. 9).<br><u>ATTENZIONE</u> : Il campo è stato preimpostato sull'opzione "NO". Nel<br>caso in cui la società è esclusa dall'applicazione dell'art. 4 con<br>provvedimento del Presidente della Regione o delle Province<br>Autonome (art. 4, c. 9), è necessario modificare la selezione<br>scegliendo l'opzione "SI". | Campo<br>preimpostato<br>(MENÙ A<br>TENDINA) | Solo se "Società<br>contenuta<br>nell'allegato A al<br>D.Lgs. N.<br>175/2016"="NO" |
| Riferimento<br>normativo atto<br>esclusione                                                                                                    | Inserire il riferimento normativo dell'atto che stabilisce l'esclusione dall'applicazione dell'art.4 del TUSP.                                                                                                    | Campo testuale                               | Solo se in uno dei<br>due campi<br>precedenti è stato<br>selezionato "SI"          |

# 2.7. Sezione 7 - Dati sintetici di bilancio

In questa sezione sono richiesti alcuni dati relativi al bilancio di esercizio della partecipata. Se i dati di bilancio non sono acquisiti da InfoCamere è necessario preliminarmente indicare se il bilancio per l'esercizio 2021 è stato approvato, il tipo di contabilità (Contabilità "Economico-patrimoniale" o Contabilità Finanziaria) e, nel caso di contabilità economico-patrimoniale, la tipologia di schema di bilancio adottato. **In ogni caso è richiesto l'inserimento del numero medio dei dipendenti**.

I campi appaiono già compilati e non modificabili se i dati sono stati già acquisiti dal Registro Imprese o inseriti da un'altra Amministrazione che ha dichiarato la partecipazione nella società.

| NOME DEL CAMPO                     | INDICAZIONI PER LA COMPILAZIONE                                                                                                    | FORMATO                                   | CAMPO<br>OBBLIGATORIO                                                   |
|------------------------------------|----------------------------------------------------------------------------------------------------|-------------------------------------------|-------------------------------------------------------------------------|
| Numero medio                       | Indicare il numero medio dei dipendenti per l'anno 2021 riportato                                                                                                    | Campo numerico                            | SI                                                                      |
| dipendenti                         | nella Nota Integrativa del bilancio. Se il bilancio 2021 non è stato                                                                                                    |                                           |                                                                         |
| Approvazione bilancio<br>anno 2021 | Indicare dal menù a tendina, se il bilancio 2021 è stato approvato.                                                                                                    | Campo<br>preimpostato<br>(MENÙ A TENDINA) | SI                                                                      |
| Tipologia di<br>contabilità        | <u>Se la partecipata ha una forma giuridica di tipo societario, il campo risulta precompilato con tipologia di contabilità "economico-patrimoniale", quindi non modificabile.</u><br>Nel caso in cui la partecipata abbia forma giuridica diversa da "Società", il primo utente che censisce la partecipata può selezionare la tipologia di contabilità dal menù a tendina e scegliere tra "Contabilità economico-patrimoniale" e "Contabilità finanziaria". | Campo<br>preimpostato<br>(MENÙ A TENDINA) | SI                                                                      |
| Tipologia di schema di<br>bilancio | <ul> <li>Indicare il tipo di schema di bilancio di contabilità economico-<br/>patrimoniale adottato dalla partecipata selezionando dal menù a<br/>tendina il tipo di schema di bilancio adottato tra quelli in elenco:</li> <li>Codice civile (ex artt.2424 e seguenti);</li> <li>Principi contabili internazionali (IAS);</li> <li>Bancario-assicurativo.</li> </ul>                                                                                        | Campo<br>preimpostato<br>(MENÙ A TENDINA) | SI - Se "Tipologia<br>di contabilità" è<br>"Economico-<br>patrimoniale" |

#### Contabilità economico-patrimoniale

Di seguito sono elencati i campi della scheda di rilevazione che segue nello schema della contabilità economico-patrimoniale.

Se la Tipologia di schema di bilancio adottato è di tipo "Bancario-assicurativo" la sezione non deve essere compilata.

Se la Tipologia di schema di bilancio adottata è "Codice Civile ex art.2424 e seguenti", compilare tutti i campi della sotto-sezione. Se la Tipologia di schema di bilancio adottata è "Principi contabili internazionali (IAS-IFRS)" compilare tutti i campi esclusi quelli

#### contrassegnati dall'icona <sup>(X)</sup>.

| NOME DEL CAMPO                                               | INDICAZIONI PER LA COMPILAZIONE                                                                                                    | FORMATO        |              |
|--------------------------------------------------------------|----------------------------------------------------------------------------------------------------|----------------|--------------|
|                                                              |                                                                                                    |                | OBBLIGATORIO |
| B) — I-<br>Immobilizzazioni<br>immateriali <sup>(X)</sup>    | Inserire il valore totale delle immobilizzazioni immateriali indicato nel<br>bilancio della società, corrispondente nell'attivo dello Stato<br>Patrimoniale alla voce B) I - Immobilizzazioni immateriali.<br>Il campo non deve essere compilato se la tipologia di schema di<br>bilancio adottato dalla Società è " <i>Principi contabili internazionali IAS-IFRS</i> ".                              | Campo numerico | SI           |
| B) – II-<br>Immobilizzazioni<br>materiali <sup>(X)</sup>     | Inserire il valore totale delle immobilizzazioni materiali indicato nel<br>bilancio della società, corrispondente nell'attivo dello Stato<br>Patrimoniale alla voce B) II - Immobilizzazioni materiali.<br>Il campo non deve essere compilato se la tipologia di schema di<br>bilancio adottato dalla Società è " <i>Principi contabili internazionali IAS-IFRS</i> ".                                 | Campo numerico | SI           |
| B) – III –<br>Immobilizzazioni<br>finanziarie <sup>(X)</sup> | Inserire il valore totale delle immobilizzazioni finanziarie indicato nel<br>bilancio della società, corrispondente nell'attivo dello Stato<br>Patrimoniale alla voce B) III - Immobilizzazioni finanziarie.<br>Il campo non deve essere compilato se la tipologia di schema di<br>bilancio adottato dalla Società è "Principi contabili internazionali IAS-<br>IFRS".                                 | Campo numerico | SI           |
| Totale<br>Immobilizzazioni (B) <sup>(X)</sup>                | Inserire il valore totale delle Immobilizzazioni. Tale importo deve<br>corrispondere alla voce B) TOTALE IMMOBILIZZAZIONI dell'Attivo dello<br>Stato Patrimoniale.                                                                                                    | Campo numerico | SI           |
| C) – II – Crediti (valore<br>totale) <sup>(X)</sup>          | Inserire il valore totale dei crediti indicato nel bilancio della società,<br>corrispondente nell'attivo dello Stato Patrimoniale alla voce C) II -<br>CREDITI.                                                                                                    | Campo numerico | SI           |
| Totale Attivo                                                | Inserire il valore del "Totale Attivo" dello Stato Patrimoniale.<br><u>ATTENZIONE</u> : il Totale Attivo dello Stato Patrimoniale deve essere<br>uguale al Totale Passivo dello Stato Patrimoniale.                                                                                                    | Campo numerico | SI           |
| A) - I Capitale / Fondo<br>di dotazione                      | Inserire il valore in euro del Capitale (o del fondo di dotazione). Il<br>Capitale è costituito dal valore complessivo attribuito<br>convenzionalmente ai conferimenti dei soci o a quella quota dei<br>conferimenti che è destinata a capitale.<br>→ Corrisponde alla voce "A.I. Capitale" del Passivo dello Stato<br>Patrimoniale nello schema civilistico ex art. 2424 del Codice Civile            | Campo numerico | SI           |
| A) Totale Riserve (II-<br>VII) / Totale Riserve              | Inserire il valore complessivo in euro delle Riserve<br>→ Corrisponde alla somma delle voci da A.II a A.VII più la voce A.X del<br>Patrimonio netto nello schema civilistico, ex art. 2424 del Codice Civile.                                                                                                    | Campo numerico | SI           |
| A) VIII Utili (perdite)<br>portati a nuovo                   | Inserire il valore in euro degli utili o delle perdite portati a nuovo,<br>ovvero i risultati economici degli esercizi precedenti che non siano stati<br>distribuiti, accantonati ad altre riserve o le perdite non ripianate.<br>→ Corrisponde alla voce "A.VIII Utili (perdite) portati a nuovo" del<br>Passivo dello Stato Patrimoniale nello schema civilistico, ex art. 2424<br>del Codice Civile | Campo numerico | SI           |
| A) IX Utile (perdita)<br>dell'esercizio                      | Inserire il valore in euro dell'utile o della perdita di esercizio, ovvero il<br>risultato netto del periodo così come risulta dalla relativa voce di conto<br>economico.<br>→ Corrisponde alla voce "A.IX Utile (perdita) dell'esercizio" del Passivo<br>dello Stato Patrimoniale nello schema civilistico, ex art. 2424 del Codice<br>Civile                                                         | Campo numerico | SI           |
| Perdita ripianata<br>nell'esercizio                          | Inserire il valore in euro della perdita dell'esercizio se ripianata nell'esercizio stesso.                                                                                                    | Campo numerico | SI           |

|                                 |                                                                                                    | FORMATO        | CAMPO        |
|---------------------------------|----------------------------------------------------------------------------------------------------|----------------|--------------|
| NOME DEL CAMPO                  | INDICAZIONI PER LA COMPILAZIONE                                                                                                    | FORMATO        | OBBLIGATORIO |
| Totale Patrimonio               | Inserire il valore del Totale Patrimonio netto indicato nel passivo dello                                                                                          | Campo numerico | SI           |
| Netto                           | Stato Patrimoniale del bilancio di esercizio.                                                                                                    |                |              |
|                                 | Patrimoniale nello schema civilistico, ex art. 2424 del Codice Civile.                                                                                             |                |              |
| D) – Debiti (valore             | Inserire il valore indicato nel bilancio della società, corrispondente nel                                                                                         | Campo numerico | SI           |
| totale) <sup>(X)</sup>          | passivo dello Stato Patrimoniale alla voce D) DEBITI.                                                                                                    |                |              |
| Totale passivo                  | Inserire il valore del "Totale Passivo" dello Stato Patrimoniale.                                                                                                  | Campo numerico | SI           |
| A. Valore della                 | Inserire il valore della produzione (o dei proventi della gestione) della                                                                                          | Campo numerico | SI           |
| produzione / Totale             | $\rightarrow$ Corrisponde alla voce "A. Valore della produzione" del Conto                                                                                         |                |              |
| ricavi                          | Economico nello schema civilistico, ex art. 2425 del Codice Civile.                                                                                                |                |              |
| A1) Ricavi delle                | Inserire il valore indicato nel bilancio dei ricavi delle vendite e delle                                                                                          | Campo numerico | SI           |
| prestazioni / Ricavi            | RICAVI DELLE VENDITE E DELLE PRESTAZIONI".                                                                                                    |                |              |
|                                 | Inserire il valore indicato nel bilancio degli "ALTRI RICAVI E PROVENTI",                                                                                          | Campo numerico | SI           |
| Proventi                        | corrispondente nel CONTO ECONOMICO alla voce "A) 5: ALTRI RICAVI                                                                                                   |                |              |
|                                 | E PROVENTI"                                                                                                    | Campo numorico | CI CI        |
| di cui "Contributi in           | presente tra gli "Altri ricavi e proventi", corrispondente nel CONTO                                                                                               |                | 31           |
| conto esercizio" <sup>(X)</sup> | ECONOMICO alla voce "A) 5 -ALTRI RICAVI E PROVENTI - CONTRIBUTI                                                                                                    |                |              |
|                                 | IN CONTO ESERCIZIO".                                                                                                    | Campa numarica | CI CI        |
| B. Costi della                  | della società nell'anno a cui si riferiscono i dati di bilancio.                                                                                                   | Campo numerico | 51           |
| produzione / Totale             | → Corrisponde alla voce "B. Costi della Produzione" del Conto                                                                                                    |                |              |
|                                 | Economico nello schema civilistico (ex art. 2425, del Codice Civile).                                                                                              |                | <u></u>      |
| B.9) Costi del                  | Inserire il valore dei costi per il personale sostenuti dalla societa<br>nell'anno a cui si riferiscono i dati di bilancio.                                        | Campo numerico | SI           |
| personale / Costo del           | $\rightarrow$ Corrisponde alla voce "B.9 Costi della Produzione per il personale"                                                                                  |                |              |
| lavoro                          | del Conto Economico nello schema civilistico, (ex art. 2425 del Codice                                                                                             |                |              |
|                                 | <i>CIVIIE).</i><br>Inserire il valore dei Proventi da partecipazioni realizzati dalla società                                                                      | Campo numerico | SI           |
| C15) Proventi da                | nell'anno a cui si riferiscono i dati di bilancio.                                                                                                    |                | 51           |
| partecipazioni                  | $\rightarrow$ Corrisponde alla voce "C.15 Proventi da Partecipazioni" del Conto                                                                                    |                |              |
|                                 | Economico nello schema civilistico, (ex art. 2425 dei Codice Civile).                                                                                              | Campo numerico | SI           |
| C16) Altri proventi             | nell'anno a cui si riferiscono i dati di bilancio.                                                                                                    |                | 0.           |
| finanziari                      | $\rightarrow$ Corrisponde alla voce "C.16 Proventi finanziari" del Conto                                                                                           |                |              |
|                                 | Economico nello schema civilistico, (ex art. 2425 dei Coalce Civile).                                                                                              | Campo numerico | SI           |
| (17) Interessi od altri         | società nell'anno a cui si riferiscono i dati di bilancio.                                                                                                    |                | 51           |
| oneri finanziari                | $\rightarrow$ Corrisponde alla voce "C.17 Interessi ed altri oneri finanziari" del                                                                                 |                |              |
|                                 | Conto Economico nello schema civilistico, (ex art. 2425 del Codice<br>Civile)                                                                                      |                |              |
|                                 | Inserire il valore degli Utili realizzati o delle Perdite sostenute su cambi                                                                                       | Campo numerico | SI           |
| su cambi                        | da parte della società nell'anno a cui si riferiscono i dati di bilancio.                                                                                          |                |              |
|                                 | $\rightarrow$ Corrisponde alla voce "C.17bis) Utili e perdite su cambi" del Conto                                                                                  |                |              |
|                                 | Inserire il totale dei proventi e degli oneri finanziari relativamente                                                                                             | Campo numerico | SI           |
| Totale C) – Proventi e          | all'anno a cui si riferiscono i dati di bilancio.                                                                                                    |                |              |
| oneri finanziari                | $\rightarrow$ Corrisponde alla voce "Totale C) – Proventi ed oneri finanziari" del                                                                                 |                |              |
|                                 | Civile).                                                                                                    |                |              |
|                                 | Inserire le Rettifiche di valore di attività e passività finanziarie                                                                                               | Campo numerico | SI           |
| Totale D) – Rettifiche          | realizzate dalla società nell'anno a cui si riferiscono i dati di bilancio.<br>$\rightarrow$ Corrisponde alla voce "Totale D) - Rettifiche di valore di attività a |                |              |
| passività finanziarie           | passività finanziarie del Conto Economico nello schema civilistico, (ex                                                                                            |                |              |
| -                               | art. 2425 del Codice Civile).                                                                                                    |                |              |
| di cui D18a) Rettifiche         | Inserire le Rettifiche di valore di attività finanziarie - Rivalutazioni di                                                                                        | Campo numerico | SI           |
| finanziarie -                   | di bilancio.                                                                                                    |                |              |
| Rivalutazioni di                | ightarrow Corrisponde alla voce "D.18a) Rettifiche di valore di attività                                                                                           |                |              |
| partecipazioni                  | finanziarie - Rivalutazioni di partecipazioni " del Conto Economico nello                                                                                          |                |              |
|                                 | schema civilistico, (ex art. 2425 dei Coalce Civile).                                                                                                    |                |              |

### Contabilità finanziaria

Di seguito sono elencate le informazioni di bilancio richieste nel caso in cui la partecipata adotti uno schema di contabilità

#### <u>finanziaria.</u>

| NOME DEL CAMPO                       | INDICAZIONI PER LA COMPILAZIONE                                                                                                    | FORMATO        | CAMPO<br>OBBLIGATORIO |
|--------------------------------------|----------------------------------------------------------------------------------------------------|----------------|-----------------------|
| Numero medio di<br>dipendenti        | Indicare il numero medio dei dipendenti per l'anno 2021.                                                                                     | Campo numerico | SI                    |
| Capitale o fondo di<br>dotazione     | Inserire il valore del capitale o del fondo di dotazione della partecipata                                                                   | Campo numerico | SI                    |
| Avanzo/Disavanzo di<br>esercizio     | Inserire il valore del risultato (della gestione o di amministrazione) iscritto nel Conto del Bilancio della partecipata.                    | Campo numerico | SI                    |
| Patrimonio netto                     | Inserire il valore del patrimonio netto della partecipata, calcolabile anche come differenza tra attivo patrimoniale e passivo patrimoniale. | Campo numerico | SI                    |
| Crediti (contabilità<br>finanziaria) | Inserire il valore totale dei crediti.                                                                                                    | Campo numerico | SI                    |
| Totale Entrate                       | Inserire il totale delle entrate iscritto nel Conto del Bilancio della partecipata.                                                          | Campo numerico | SI                    |
| Debiti (Contabilità<br>finanziaria)  | Inserire il valore totale dei debiti.                                                                                                    | Campo numerico | SI                    |
| Totale Uscite                        | Inserire il totale delle uscite iscritto nel Conto del Bilancio della partecipata.                                                           | Campo numerico | SI                    |
| Costi del personale                  | Inserire il totale dei costi del personale iscritti nel Conto del Bilancio della partecipata.                                                | Campo numerico | SI                    |

# 2.8. Sezione 8 - Dati di bilancio per la verifica TUSP

In questa sezione sono richiesti alcuni dati di bilancio di esercizio per la verifica dei criteri ex art. 20 del TUSP.

Nel caso in cui un'altra Amministrazione abbia già dichiarato la partecipazione nella società, i campi appaiono già compilati e non modificabili.

La Sezione non è visualizzata dalle Amministrazioni non soggette al TUSP e per le partecipate, dichiarate da Amministrazioni soggette al TUSP, ma non soggette a revisione periodica (partecipate di forma giuridica non societaria, società quotate, partecipate detenute indirettamente attraverso una "tramite" non controllata).

Se la società è un GAL è richiesta la compilazione solo del numero medio dei dipendenti, del numero dei componenti dell'organo di amministrazione e relativo compenso, del numero dei componenti dell'organo di controllo e relativo compenso.

| NOME DEL CAMPO                                                                 | INDICAZIONI PER LA COMPILAZIONE                                                                                                    | FORMATO                                   | САМРО        |
|--------------------------------------------------------------------------------|----------------------------------------------------------------------------------------------------|-------------------------------------------|--------------|
|                                                                                |                                                                                                    |                                           | OBBLIGATORIO |
| Tipologia di attività<br>svolta                                                | <ul> <li>Indicare dal menù a tendina la tipologia di attività svolta nel 2021 dalla società partecipata, scegliendo une delle opzioni proposte:</li> <li>Attività produttive di beni e servizi</li> <li>Attività consistenti nell'assunzione di partecipazioni in società esercenti attività diverse da quella creditizia e finanziaria (Holding)</li> <li>Attività bancarie e finanziarie</li> <li>Attività assicurative</li> <li>Attività di promozione e sviluppo di progetti di ricerca finanziati (Distretti tecnologici)</li> </ul> | Campo<br>preimpostato<br>(MENÙ A TENDINA) | SI           |
| Numero medio<br>dipendenti<br>(Anno 2021)                                      | Indicare il numero medio dei dipendenti per l'anno 2021 come riportato nella Nota Integrativa del bilancio di esercizio per il 2021.                                                                                                    | Campo numerico                            | SI           |
| Numero dei<br>componenti<br>dell'organo di<br>amministrazione<br>(Anno 2021)   | Indicare il numero complessivo dei componenti dell'organo di amministrazione al 31/12/2021.                                                                                                    | Campo numerico                            | SI           |
| Compenso dei<br>componenti<br>dell'organo di<br>amministrazione<br>(Anno 2021) | Indicare l'importo complessivo dei compensi spettanti all'organo di<br>amministrazione per l'anno 2021 come riportato nella Nota<br>Integrativa.<br>Se il bilancio 2021 non è stato approvato, inserire il valore riportato<br>nell'ultimo bilancio approvato.                                                                                                    | Campo numerico                            | SI           |
| Numero dei<br>componenti<br>dell'organo di<br>controllo (Anno 2021)            | Indicare il numero complessivo dei componenti effettivi dell'organo di<br>controllo al 31/12/2021. Non vanno inclusi, pertanto, i componenti<br>supplenti.                                                                                                    | Campo numerico                            | SI           |
| Compenso dei<br>componenti<br>dell'organo di<br>controllo<br>(Anno 2021)       | Indicare l'importo complessivo dei compensi spettanti all'organo di<br>controllo per l'anno 2021, come riportato nella Nota Integrativa.<br>Se il bilancio 2021 non è stato approvato, inserire il valore riportato<br>nell'ultimo bilancio approvato.                                                                                                    | Campo numerico                            | SI           |
| Approvazione bilancio<br>(Anni 2021 – 2017)                                    | Indicare dal menù a tendina, per ognuno degli anni del quinquennio, se il relativo bilancio è stato o meno approvato.                                                                                                    | Campo<br>preimpostato<br>(MENÙ A TENDINA) | SI           |
| Risultato d'esercizio<br>(Anni 2021 – 2017)                                    | Se i bilanci sono stati approvati, indicare il risultato d'esercizio per<br>ognuno degli anni del quinquennio (2017-2021).<br>Fare riferimento alla voce di Conto Economico: <i>21) Utile (perdita)</i><br><i>dell'esercizio</i> .                                                                                                    | Campo numerico                            | SI           |

### Attività produttive di beni e servizi o Distretti tecnologici

Compilare la seguente sotto-sezione se la "Tipologia di attività svolta" dalla società è "Attività produttive di beni e servizi" o

#### "Attività di promozione e sviluppo di progetti di ricerca finanziati (Distretti tecnologici)".

I campi sotto riportati devono essere compilati in riferimento al triennio (Anni 2019-2021).

| NOME DEL CAMPO                                                           | INDICAZIONI PER LA COMPILAZIONE                                                                                                    | FORMATO        | CAMPO<br>OBBLIGATORIO                                                                             |
|--------------------------------------------------------------------------|----------------------------------------------------------------------------------------------------|----------------|---------------------------------------------------------------------------------------------------|
| A1) Ricavi delle<br>vendite e delle<br>prestazioni<br>(Anni 2019 – 2021) | Inserire il valore dei "ricavi delle vendite e delle prestazioni"<br>corrispondente nel CONTO ECONOMICO alla voce "A1) - RICAVI DELLE<br>VENDITE E DELLE PRESTAZIONI" per ognuno dei bilanci approvati nel<br>triennio 2019 -2021.                                                 | Campo numerico | SI – se attività<br>svolta =<br>"Produzione di<br>beni e servizi" o<br>"Distretti<br>tecnologici" |
| A5) Altri ricavi e<br>proventi<br>(Anni 2019 – 2021)                     | Inserire il valore degli "Altri ricavi e proventi", corrispondente nel<br>CONTO ECONOMICO alla voce "A5) - ALTRI RICAVI E PROVENTI" per<br>ognuno dei bilanci approvati nel triennio 2019 -2021.                                                                                   | Campo numerico | SI – se attività<br>svolta =<br>"Produzione di<br>beni e servizi" o<br>"Distretti<br>tecnologici" |
| di cui Contributi in<br>conto esercizio<br>(Anni 2019 – 2021)            | Inserire il valore dei "contributi in conto esercizio" presente tra gli<br>"Altri ricavi e proventi", corrispondente nel CONTO ECONOMICO alla<br>voce "A5) - ALTRI RICAVI E PROVENTI - CONTRIBUTI IN CONTO<br>ESERCIZIO" per ognuno dei bilanci approvati nel triennio 2019 -2021. | Campo numerico | SI – se attività<br>svolta =<br>"Produzione di<br>beni e servizi" o<br>"Distretti<br>tecnologici" |

#### Attività di Holding

Compilare la seguente sotto-sezione se la "Tipologia di attività svolta" dalla società è "Attività consistenti nell'assunzione di

partecipazioni in società esercenti attività diverse da quella creditizia e finanziaria (Holding)". Rientrano in tale tipologia le holding che hanno come oggetto sociale esclusivo la gestione di partecipazioni societarie (cd. "holding pure").

I campi sotto riportati devono essere compilati in riferimento al triennio (Anni 2019-2021).

| NOME DEL CAMPO          | INDICAZIONI PER LA COMPILAZIONE                                            | FORMATO        | CAMPO<br>OBBLIGATORIO |
|-------------------------|----------------------------------------------------------------------------|----------------|-----------------------|
| A1) Ricavi delle        | Inserire il valore dei "ricavi delle vendite e delle prestazioni"          | Campo numerico | SI – se attività      |
| vendite e delle         | corrispondente nel CONTO ECONOMICO alla voce "A1) - RICAVI DELLE           |                | svolta =              |
| prestazioni             | VENDITE E DELLE PRESTAZIONI" per ognuno dei bilanci approvati nel          |                | "Holding"             |
| (Anni 2019 – 2021)      | triennio 2019-2021.                                                        |                |                       |
| A5) Altri ricavi e      | Inserire il valore degli "Altri ricavi e proventi", corrispondente nel     | Campo numerico | SI – se attività      |
| proventi                | CONTO ECONOMICO alla voce "A5) - ALTRI RICAVI E PROVENTI" per              |                | svolta =              |
| (Anni 2019 – 2021)      | ognuno dei bilanci approvati nel triennio 2019-2021.                       |                | "Holding"             |
| di cui Contributi in    | Inserire il valore dei "contributi in conto esercizio" presente tra gli    | Campo numerico | SI – se attività      |
| conto esercizio         | "Altri ricavi e proventi", corrispondente nel CONTO ECONOMICO alla         |                | svolta =              |
| (Anni 2019 – 2021)      | voce "A5) - ALTRI RICAVI E PROVENTI - CONTRIBUTI IN CONTO                  |                | "Holding"             |
|                         | ESERCIZIO" per ognuno dei bilanci approvati nel triennio 2019-2021.        |                |                       |
| C15) Proventi da        | Inserire il valore dei "Proventi da partecipazione", corrispondente nel    | Campo numerico | SI – se attività      |
| partecipazioni          | Conto Economico alla voce C15) - "PROVENTI DA PARTECIPAZIONE" per          |                | svolta =              |
| (Anni 2019 – 2021)      | ognuno dei bilanci approvati nel triennio 2019-2021.                       |                | "Holding"             |
| C16) Altri proventi     | Inserire il valore totale degli "Altri proventi finanziari" corrispondente | Campo numerico | SI – se attività      |
| finanziari              | nel Conto Economico alla voce C16) - "ALTRI PROVENTI FINANZIARI"           |                | svolta =              |
| (Anni 2019 – 2021)      | per ognuno dei bilanci approvati nel triennio 2019-2021.                   |                | "Holding"             |
| C17bis) Utili e perdite | Inserire il valore degli "Utili e perdite su cambi" corrispondente nel     | Campo numerico | SI – se attività      |
| su cambi (Anni 2019 –   | Conto Economico alla voce C17bis) - "UTILI E PERDITE SU CAMBI" per         |                | svolta =              |
| 2021)                   | ognuno dei bilanci approvati nel triennio 2019-2021.                       |                | "Holding"             |

| NOME DEL CAMPO      | INDICAZIONI PER LA COMPILAZIONE                                           | FORMATO        | CAMPO<br>OBBLIGATORIO |
|---------------------|---------------------------------------------------------------------------|----------------|-----------------------|
| D18a) Rettifiche di | Inserire il valore delle "Rivalutazioni di partecipazioni" corrispondente | Campo numerico | SI – se attività      |
| valore di attività  | nel Conto Economico alla voce:                                            |                | svolta =              |
| finanziarie -       | D) "RETTIFICHE DI VALORE DI ATTIVITA' E PASSIVITA' FINANZIARIE"           |                | "Holding"             |
| Rivalutazioni di    | 18) "RIVALUTAZIONI"                                                       |                |                       |
| partecipazioni      | a) "DI PARTECIPAZIONI"                                                    |                |                       |
| (Anni 2019 – 2021)  | per ognuno dei bilanci approvati nel triennio 2019-2021.                  |                |                       |

#### Attività bancarie e finanziarie

Compilare la seguente sotto-sezione se la "Tipologia di attività svolta" dalla società è "Attività bancarie e finanziarie". I campi sotto riportati devono essere compilati in riferimento al triennio (Anni 2019-2021).

| NOME DEL CAMPO                            | INDICAZIONI PER LA COMPILAZIONE                                                                                                    | FORMATO        | CAMPO<br>OBBLIGATORIO                                       |
|-------------------------------------------|----------------------------------------------------------------------------------------------------|----------------|-------------------------------------------------------------|
| Interessi attivi e<br>proventi assimilati | Inserire il valore degli "Interessi attivi e proventi assimilati"<br>corrispondente alla voce del Conto Economico "INTERESSI ATTIVI E                                          | Campo numerico | SI – se attività<br>svolta =                                |
| (Anni 2019-2021)                          | PROVENTI ASSIMILATI" per ognuno dei bilanci approvati nel triennio 2019-2021.                                                                                                  |                | "bancarie e<br>finanziarie"                                 |
| Commissioni attive<br>(Anni 2019-2021)    | Inserire il valore delle "Commissioni attive" corrispondente alla voce<br>del Conto Economico "COMMISSIONI ATTIVE" per ognuno dei bilanci<br>approvati nel triennio 2019-2021. | Campo numerico | SI – se attività<br>svolta =<br>"bancarie e<br>finanziarie" |

#### Attività assicurative

Compilare la seguente sotto-sezione se la "Tipologia di attività svolta" dalla società è "Attività assicurative". I campi sotto riportati devono essere compilati in riferimento al triennio (Anni 2019-2021).

| NOME DEL CAMPO                                                                                                    | INDICAZIONI PER LA COMPILAZIONE                                                                                                    | FORMATO        | CAMPO<br>OBBLIGATORIO                          |
|----------------------------------------------------------------------------------------------------|----------------------------------------------------------------------------------------------------|----------------|------------------------------------------------|
| I.1 Conto Tecnico dei<br>rami danni - Premi<br>dell'esercizio, al netto<br>delle cessioni in<br>riassicurazione (Anni<br>2019-2021)   | Inserire il valore dei "Premi dell'esercizio, al netto delle cessioni in riassicurazione" corrispondente alla voce del Conto Economico "I.CONTO TECNICO DEI RAMI DANNI / 1) PREMI DELL'ESERCIZIO, AL NETTO DELLE CESSIONI IN RIASSICURAZIONE" per ognuno dei bilanci approvati nel triennio 2019-2021.                   | Campo numerico | SI – se attività<br>svolta =<br>"assicurative" |
| I.3 Conto Tecnico dei<br>rami danni - Altri<br>proventi tecnici, al<br>netto delle cessioni in<br>riassicurazione (Anni<br>2019-2021) | Inserire il valore degli "Altri proventi tecnici, al netto delle cessioni in<br>riassicurazione" corrispondente alla voce del Conto Economico<br>"I.CONTO TECNICO DEI RAMI DANNI / 3) ALTRI PROVENTI TECNICI, AL<br>NETTO DELLE CESSIONI IN RIASSICURAZIONI" per ognuno dei bilanci<br>approvati nel triennio 2019-2021. | Campo numerico | SI – se attività<br>svolta =<br>"assicurative" |
| II.1 Conto Tecnico dei<br>rami vita - Premi<br>dell'esercizio, al netto<br>delle cessioni in<br>riassicurazione<br>(Anni 2019-2021)   | Inserire il valore dei "Premi dell'esercizio, al netto delle cessioni in riassicurazione" corrispondente alla voce del Conto Economico "II.CONTO TECNICO DEI RAMI VITA / 1) PREMI DELL'ESERCIZIO, AL NETTO DELLE CESSIONI IN RIASSICURAZIONE" per ognuno dei bilanci approvati nel triennio 2019-2021.                   | Campo numerico | SI – se attività<br>svolta =<br>"assicurative" |
| II.4 Conto Tecnico dei<br>rami vita - Altri<br>proventi tecnici, al<br>netto delle cessioni in<br>riassicurazione (Anni<br>2019-2021) | Inserire il valore degli "Altri proventi tecnici, al netto delle cessioni in riassicurazione" corrispondente alla voce del Conto Economico "II.CONTO TECNICO DEI RAMI VITA / 4) ALTRI PROVENTI TECNICI, AL NETTO DELLE CESSIONI IN RIASSICURAZIONI" per ognuno dei bilanci approvati nel triennio 2019-2021.             | Campo numerico | SI – se attività<br>svolta =<br>"assicurative" |

#### 2.9. Sezione 9 - Quota di possesso

In questa sezione occorre indicare:

- nel caso di inserimento di una partecipazione diretta, la quota che l'Amministrazione detiene direttamente nella partecipata al 31/12/2021;
- nel caso di inserimento di una partecipazione **indiretta**, la quota che la "tramite" selezionata per l'inserimento della partecipazione detiene nella partecipata al 31/12/2021.

Si ricorda, infatti, che per l'inserimento di una partecipazione indiretta occorre selezionare la "tramite" attraverso la quale essa è detenuta, procedendo, necessariamente, lungo la catena gerarchica della partecipazione dal primo livello a quelli successivi.

| NOME DEL CAMPO | INDICAZIONI PER LA COMPILAZIONE                                                                                                    | FORMATO        | CAMPO<br>OBBLIGATORIO |
|----------------|----------------------------------------------------------------------------------------------------|----------------|-----------------------|
| Quota detenuta | <ul> <li>Caso 1 (inserimento di partecipazione diretta): Inserire il valore percentuale della quota detenuta direttamente dall'Amministrazione nella partecipata che si sta dichiarando.</li> <li>Caso 2 (inserimento di partecipazione indiretta): Inserire il valore percentuale della quota detenuta direttamente dalla società o dall'organismo "tramite" nella partecipata che si sta dichiarando. Il campo relativo alla quota detenuta dalla "tramite" nella partecipata potrebbe apparire già compilato e non modificabile, qualora il legame sia stato già dichiarato da un'altra Amministrazione.</li> </ul> | Campo numerico | SI                    |

Dopo aver cliccato su "SALVA QUOTA" l'applicativo prospetta uno schema grafico di ausilio per visualizzare le partecipazioni inserite a sistema.

#### Quota di possesso – Tipo di controllo

L'informazione è richiesta nel caso in cui la partecipata abbia forma giuridica di tipo societario o se si tratta di un organismo non rientrante nel perimetro soggettivo del TUSP.

Indicare il tipo di controllo esercitato dall'Amministrazione dichiarante, anche congiuntamente con altre amministrazioni pubbliche, sulla partecipata oggetto di comunicazione.

Ai fini del controllo è necessario tener conto di tutte le quote (diretta e indirette) detenute nella partecipata da parte dell'Amministrazione dichiarante.

Si precisa che il tipo di controllo da dichiarare è quello esercitato dall'Amministrazione sulla società anche nel caso di partecipazione indiretta.

Nel caso di società controllata indirettamente, come indicazione di carattere generale, inserire il tipo di controllo esercitato dall'Amministrazione sulla "tramite".

A titolo di esempio, se l'Amministrazione dichiara di esercitare sulla "tramite" una delle tipologie di controllo congiunto previste nel menu a tendina e la "tramite" controlla a sua volta una società (la quale quindi risulta controllata indirettamente dall'Amministrazione), per la società controllata indirettamente l'Amministrazione dovrà indicare la medesima tipologia di controllo congiunto dichiarata per la "tramite". L'applicativo segnala, con un messaggio di attenzione, incoerenze tra la quota di partecipazione comunicata dall'Amministrazione nella società e la tipologia di controllo che l'Amministrazione dichiara di esercitare sulla società stessa.

Qualora non vi fosse coerenza, l'Amministrazione può modificare uno dei valori comunicati (quota di partecipazione o il tipo di controllo) oppure confermare la propria dichiarazione compilando un apposito campo note che riporti le motivazioni a supporto della correttezza della dichiarazione effettuata.

Per la definizione di controllo si rinvia ai criteri indicati con <u>atto di orientamento del 15 febbraio 2018</u> emanato della Struttura di indirizzo, monitoraggio e controllo sull'attuazione del TUSP e con deliberazione della Corte dei conti, Sezioni riunite in sede di controllo, 20 giugno 2019, n. 11/QMIG/19.

|                        |                                                                                                    | FORMATO          | САМРО             |
|------------------------|----------------------------------------------------------------------------------------------------|------------------|-------------------|
|                        |                                                                                                    | FORMATO          | OBBLIGATORIO      |
| Tipologia di controllo | Indicare il tipo di controllo esercitato dall'Amministrazione sulla                                      | Сатро            | SI - per tutte le |
| (se la forma giuridica | partecipata oggetto di comunicazione, scegliendo dal menù a tendina                                      | preimpostato     | partecipate con   |
| della partecipata è di | il tipo di controllo:                                                                                    | (MENÙ A TENDINA) | forma giuridica   |
| tipo societario)       | nessuno                                                                                                  |                  | societaria        |
|                        | <ul> <li>controllo solitario - maggioranza dei voti esercitabili<br/>nell'assemblea ordinaria</li> </ul> |                  |                   |
|                        | <ul> <li>controllo solitario - influenza dominante</li> </ul>                                            |                  |                   |
|                        | <ul> <li>controllo solitario - vincoli contrattuali</li> </ul>                                           |                  |                   |
|                        | controllo congiunto - maggioranza dei voti esercitabili                                                  |                  |                   |
|                        | nell'assemblea ordinaria ed effettivo esercizio del potere di                                            |                  |                   |
|                        | controllo anche tramite comportamenti concludenti                                                        |                  |                   |
|                        | <ul> <li>controllo congiunto - influenza dominante</li> </ul>                                            |                  |                   |
|                        | <ul> <li>controllo congiunto - vincoli contrattuali</li> </ul>                                           |                  |                   |
|                        | <ul> <li>controllo congiunto per effetto di norme di legge</li> </ul>                                    |                  |                   |
|                        | <ul> <li>controllo congiunto per effetto di norme statutarie</li> </ul>                                  |                  |                   |
|                        | <ul> <li>controllo congiunto per effetto di patti parasociali</li> </ul>                                 |                  |                   |
|                        | controllo analogo                                                                                        |                  |                   |
|                        | <ul> <li>controllo analogo congiunto</li> </ul>                                                          |                  |                   |
|                        | Attenzione: Ai fini del controllo è necessario tener conto di tutte le                                   |                  |                   |
|                        | quote di partecipazione, diretta e indirette, detenute nella                                             |                  |                   |
|                        | partecipata.                                                                                             |                  |                   |
| Tipo Controllo (se la  | Indicare il tipo di controllo esercitato sull'organismo, scegliendo dal                                  | Campo            | SI – se la        |
| partecipata è un       | menù a tendina il tipo di controllo:                                                                     | preimpostato     | partecipata è un  |
| organismo non          | nessuno                                                                                                  | (MENU A TENDINA) | organismo non     |
| rientrante nel         | controllo solitario                                                                                      |                  | rientrante nel    |
| perimetro soggettivo   | controllo congiunto                                                                                      |                  | perimetro         |
| del TUSP)              |                                                                                                    |                  | soggettivo del    |
|                        |                                                                                                    |                  | TUSP              |

### 2.10. Sezione 10 - Affidamenti

In questa sezione, se la partecipata svolge servizi in favore dell'Amministrazione, è possibile indicare fino a cinque tipologie di servizi svolti dalla partecipata, specificando per ognuna il codice attività (secondo la classificazione ATECO 2007) e la modalità di affidamento (diretto o tramite gara).

| NOME DEL CAMPO                                             | INDICAZIONI PER LA COMPILAZIONE                                                           | FORMATO | CAMPO<br>OBBLIGATORIO |
|------------------------------------------------------------|-------------------------------------------------------------------------------------------|---------|-----------------------|
| La partecipata svolge<br>servizi per<br>l'Amministrazione? | Spuntare il campo per indicare se la partecipata svolge servizi per<br>l'Amministrazione. | -       | SI                    |

Se si è spuntato il campo precedente, compilare i campi sottostanti.

|                                                                                                |                                                                                                    | ΕΟΡΜΑΤΟ                                       | CAMPO                                                                                              |
|------------------------------------------------------------------------------------------------|----------------------------------------------------------------------------------------------------|-----------------------------------------------|----------------------------------------------------------------------------------------------------|
| NOME DEL CAMPO                                                                                 |                                                                                                    | FORMATO                                       | OBBLIGATORIO                                                                                       |
| Settore                                                                                        | Selezionare il settore di attività che descrive il servizio affidato alla partecipata. Il settore di attività deve essere scelto tra le opzioni disponibili.<br><u>ATTENZIONE</u> : La selezione del settore può essere effettuata digitando nel campo il codice Ateco o una parola chiave che descriva l'attività (es. "rifiuti", "trasporto", ecc.). L'Utente, inoltre, può scaricare la lista dei codice Ateco cliccando sul link "Visualizza la lista dei codici Ateco".                                                                                                    | Campo testuale<br>con compilazione<br>guidata | Solo nel caso di<br>servizi affidati<br>alla partecipata                                           |
| Ente Affidante                                                                                 | <ul> <li>Indicare, tra le alternative proposte nel menù a tendina, l'Ente che ha affidato il servizio svolto in favore dell'Amministrazione dichiarante: <ul> <li>Amministrazione dichiarante</li> <li>Consorzio di Enti pubblici</li> <li>Unione di comuni</li> <li>AATO, EGA</li> <li>Altro</li> </ul> </li> <li>Per AATO ed EGA sono da intendersi rispettivamente l'Autorità d'Ambito Territoriale Ottimale e l'Ente di Governo di Ambito, ovvero le autorità costituite per la gestione di servizi pubblici in un determinato territorio.</li> </ul>                                                                                            | Campo<br>preimpostato<br>(MENÙ A TENDINA)     | Solo nel caso di<br>servizi affidati<br>alla partecipata                                           |
| Specificazione Ente<br>Affidante                                                               | Specificare l'ente affidante se nel menù a tendina è stata selezionata la voce "Altro".                                                                                                    | Campo testuale                                | Solo nel caso di<br>servizi affidati<br>alla partecipata e<br>se l'ente<br>affidante è<br>"Altro". |
| Modalità affidamento                                                                           | <ul> <li>Selezionare la modalità con la quale è stato affidato il servizio. Le opzioni possibili sono: <ul> <li>"Diretto", nel caso in cui il servizio è stato affidato senza una procedura di gara;</li> <li>"Tramite gara", nel caso in cui il servizio è stato affidato in base al risultato di una procedura di gara;</li> <li>"Tramite gara a doppio oggetto", nel caso in cui il servizio sia stato affidato secondo i principi del partenariato pubblico – privato, ossia con una procedura avente ad oggetto l'individuazione di un socio privato e l'attribuzione di specifici compiti per la gestione del servizio.</li> </ul> </li> </ul> | Campo<br>preimpostato<br>(MENÙ A TENDINA)     | Solo nel caso di<br>servizi affidati<br>alla partecipata                                           |
| Importo impegnato<br>nell'anno oggetto di<br>rilevazione (importo<br>annuale di<br>competenza) | Indicare l'importo impegnato, sul bilancio dell'Amministrazione dichiarante, nell'anno di riferimento della rilevazione, per il servizio svolto dalla partecipata.                                                                                                    | Campo numerico                                | Solo nel caso di<br>servizi affidati<br>alla partecipata                                           |

# 2.11. Sezione 11 - Dati contabili derivanti dal rapporto di partecipazione

In questa sezione occorre inserire le informazioni relative agli oneri gravanti sul bilancio dell'Amministrazione nonché ai dividendi e ad altre entrate, derivanti dalla partecipazione e iscritti nel bilancio dell'Amministrazione.

Per quanto riguarda gli oneri, occorre indicare distintamente, per ogni tipologia, i valori relativi agli impegni, ai pagamenti in conto competenza e ai pagamenti in conto residui.

Per quanto riguarda le entrate, occorre indicare distintamente, per ogni tipologia, i valori relativi agli accertamenti, alle riscossioni in conto competenza e alle riscossioni in conto residui.

Per le Amministrazioni che adottano una contabilità di tipo economico-patrimoniale inserire,

con riferimento agli oneri:

- come valore impegnato, il relativo costo iscritto nel Conto Economico 2021;
- per i pagamenti in conto competenza, il relativo flusso finanziario in uscita (dato di cassa) afferente il costo di competenza iscritto nel Conto Economico 2021;
- per i pagamenti in conto residui, il relativo flusso finanziario in uscita (dato di cassa) afferente il costo di competenza di esercizi precedenti;

con riferimento alle entrate:

- come valore accertato, il relativo ricavo iscritto nel Conto Economico 2021;
- per le riscossioni in conto competenza, il relativo flusso finanziario in entrata (dato di cassa) afferente il ricavo di competenza iscritto nel conto Economico 2021;
- per le riscossioni in conto residui, il relativo flusso finanziario in entrata (dato di cassa) afferente il ricavo di competenza di esercizi precedenti.

Per le Amministrazioni che rientrano nel perimetro soggettivo di cui all'art.1, comma 1, del decreto legislativo 23 giugno 2011, n. 118 e s.m.i., come ausilio alla compilazione, ove possibile e a mero titolo esemplificativo (pertanto da considerarsi come indicazione non esaustiva e non tassativa), si riportano anche le corrispondenti voci del Piano dei Conti Integrato (Finanziario o Patrimoniale) che è possibile prendere a riferimento.

| NOME DEL CAMPO                                                                                 | INDICAZIONI PER LA COMPILAZIONE                                                                                                  | FORMATO | CAMPO<br>OBBLIGATORIO |
|------------------------------------------------------------------------------------------------|----------------------------------------------------------------------------------------------------|---------|-----------------------|
| L'amministrazione ha<br>oneri per contratti di<br>servizio nei confronti<br>della partecipata? | Spuntare il campo per indicare se l'Amministrazione sostiene oneri<br>per contratti di servizio nei confronti della partecipata. | -       | SI                    |

Se si è spuntato il campo precedente, compilare il seguente campo "Oneri per contratti di servizio" indicando distintamente il

valore relativo agli impegni, ai pagamenti in conto competenza e ai pagamenti in conto residui.

| Oneri per contratti di<br>servizio                                                                                                    | Indicare gli oneri, in termini di risorse IMPEGNATE e PAGATE in conto<br>competenza e residui, a carico dell'Amministrazione, per contratti di<br>servizio affidati alla partecipata. | Campo numerico | SI – se la risposta<br>alla domanda<br>precedente =<br>"Sì" |
|----------------------------------------------------------------------------------------------------|----------------------------------------------------------------------------------------------------|----------------|-------------------------------------------------------------|
| L'amministrazione ha<br>altri oneri o spese<br>(diversi da quelli per<br>contratti di servizio)<br>nei confronti della<br>partecipata? | Spuntare il campo per indicare se l'Amministrazione sostiene altri<br>oneri o spese (diversi da quelli per contratti di servizio) nei confronti<br>della partecipata.                 | -              | SI                                                          |

Se si è spuntato il campo precedente, compilare tutti i seguenti campi indicando distintamente il valore relativo agli impegni, ai

pagamenti in conto competenza e ai pagamenti in conto residui.

| Oneri per<br>trasferimenti in conto<br>capitale                            | Indicare gli oneri, in termini di risorse IMPEGNATE e PAGATE in conto<br>competenza e residui a carico dell'Amministrazione, derivanti da<br>trasferimenti in conto capitale a favore della partecipata.<br>Piano dei Conti Integrato (Finanziario): Sezione "U" Livello III Codice<br>Voce U.2.03.03.00.000; Sezione "U" Livello III Codice Voce<br>U.2.04.03.00.000 e le altre voci nelle quali risultano iscritti oneri per<br>trasferimenti in conto capitale alla partecipata.                                          | Campo numerico | SI – se la risposta<br>alla domanda<br>precedente =<br>"Sì" |
|----------------------------------------------------------------------------|----------------------------------------------------------------------------------------------------|----------------|-------------------------------------------------------------|
| Oneri per<br>trasferimenti in conto<br>esercizio                           | Indicare gli oneri, in termini di risorse IMPEGNATE e PAGATE in conto<br>competenza e residui a carico dell'Amministrazione, derivanti da<br>trasferimenti in conto esercizio a favore della partecipata.                                                                                                    | Campo numerico | SI – se la risposta<br>alla domanda<br>precedente =<br>"Sì" |
|                                                                            | Piano dei Conti Integrato (Finanziario): Sezione "U" Livello III Codice<br>Voce U.1.04.03.00.000                                                                                                    |                |                                                             |
| Oneri per copertura<br>di disavanzi o perdite                              | Indicare gli oneri, in termini di risorse IMPEGNATE e PAGATE in conto<br>competenza e residui, a carico dell'Amministrazione, derivanti da<br>somme destinate alla copertura di disavanzi o perdite della<br>partecipata.                                                                                                    | Campo numerico | SI – se la risposta<br>alla domanda<br>precedente =<br>"Sì" |
|                                                                            | Piano dei Conti Integrato (Finanziario): Sezione "U" Livello III Codice<br>Voce U.2.04.18.00.000                                                                                                    |                |                                                             |
| Oneri per<br>acquisizione di quote<br>societarie                           | Indicare gli oneri, in termini di risorse IMPEGNATE e PAGATE in conto<br>competenza e residui, a carico dell'Amministrazione, derivanti<br>dall'acquisizione di quote societarie della partecipata o<br>dall'acquisizione di quote societarie che la partecipata possiede in<br>società terze. Indicare in questo campo gli oneri derivanti dal<br>conferimento di capitale iniziale alla partecipata di nuova<br>costituzione.                                                                                              | Campo numerico | SI – se la risposta<br>alla domanda<br>precedente =<br>"Sì" |
|                                                                            | Piano dei Conti Integrato (Finanziario): Sezione "U" Livello III Codice<br>Voce U.3.01.01.00.000                                                                                                    |                |                                                             |
| Oneri per aumento di<br>capitale (non ai fini di<br>ripiano perdite)       | Indicare gli oneri, in termini di risorse IMPEGNATE e PAGATE in conto<br>competenza e residui, a carico dell'Amministrazione, derivanti da<br>somme destinate all'aumento del capitale sociale della partecipata.<br><u>Attenzione</u> : Non vanno indicate in questo campo le somme destinate<br>al ripiano di perdite della partecipata, né quelle destinate al<br>conferimento di capitale iniziale delle partecipate di nuova<br>costituzione.<br>Piano dei Conti Integrato (Finanziario): Sezione "U" Livello IV Codice | Campo numerico | SI – se la risposta<br>alla domanda<br>precedente =<br>"Sì" |
|                                                                            | Voce U.3.01.01.00.000 (al netto di eventuali conferimenti iniziali per le partecipate di nuova costituzione).                                                                                                    |                |                                                             |
| Oneri per<br>trasformazione,<br>cessazione,<br>liquidazione                | Indicare gli oneri, in termini di risorse IMPEGNATE e PAGATE in conto<br>competenza e residui, a carico dell'Amministrazione, conseguenti alla<br>trasformazione, alla cessazione oppure alla liquidazione della<br>partecipata.                                                                                                    | Campo numerico | SI – se la risposta<br>alla domanda<br>precedente =<br>"Sì" |
|                                                                            | Piano dei Conti Integrato (Finanziario): Sezione "U" Livello III Codice<br>Voce U.2.04.23.00.000                                                                                                    |                |                                                             |
| Oneri per garanzie<br>(fideiussioni, lettere<br>patronage, altre<br>forme) | Indicare gli oneri, in termini di risorse IMPEGNATE e PAGATE in conto<br>competenza e residui, a carico dell'Amministrazione, derivanti da<br>garanzie prestate a favore della partecipata (ad es. fideiussioni,<br>lettere patronage, ecc.).                                                                                                    | Campo numerico | SI – se la risposta<br>alla domanda<br>precedente =<br>"Sì" |
|                                                                            | Piano dei Conti Integrato (Finanziario): Sezione "U" Livello IV Codice<br>Voce U.1.03.02.99.999                                                                                                    |                |                                                             |

| Escussioni nei<br>confronti dell'ente<br>delle garanzie<br>concesse | Indicare il valore delle somme IMPEGNATE e PAGATE in conto<br>competenza e residui, relative a somme da pagare ai creditori della<br>società partecipata inadempiente, a seguito delle escussioni nei<br>confronti dell'Amministrazione per le garanzie concesse alla<br>partecipata.<br>Piano dei Conti Integrato (Finanziario): Sezione "U" Livello III Codice<br>Voce U.2.04.13.00.000; Sezione "U" Livello III Codice Voce<br>U.3.03.13.00.000. | Campo numerico                                           | SI – se la risposta<br>alla domanda<br>precedente =<br>"Sì" |
|---------------------------------------------------------------------|----------------------------------------------------------------------------------------------------|----------------------------------------------------------|-------------------------------------------------------------|
| Altre spese verso<br>organismi partecipati                          | Indicare il valore delle Altre Spese sostenute dall'Amministrazione<br>verso la partecipata IMPEGNATE E PAGATE in conto competenza e<br>residui.<br><u>Attenzione:</u> Inserire in questo campo tutte le voci di spesa verso<br>l'organismo partecipato non riconducibili alle voci precedenti.                                                                                                    | Campo numerico                                           | SI – se la risposta<br>alla domanda<br>precedente =<br>"Sì" |
| Totale oneri                                                        | Cliccando su "Calcola" in questo campo viene visualizzata la somma<br>degli oneri ed escussioni indicati nei campi precedenti (somma del<br>valore impegnato, del valore in conto competenza e del valore in<br>conto residui).                                                                                                    | Campo somma,<br>valorizzato<br>cliccando su<br>"Calcola" | SI – se la risposta<br>alla domanda<br>precedente =<br>"Sì" |

| L'amministrazione                                           | Spuntare il campo per indicare se l'Amministrazione riceve dividendi | - | SI |
|-------------------------------------------------------------|----------------------------------------------------------------------|---|----|
| riceve dividendi e/o<br>altre entrate dalla<br>partecipata? | e/o altre entrate dalla partecipata.                                 |   |    |

Se si è spuntato il campo precedente, compilare tutti i seguenti campi indicando distintamente il valore accertato, le riscossioni

in conto competenza e le riscossioni in conto residui.

| Dividendi/Utili<br>distribuiti dalla<br>partecipata<br>all'Amministrazione | Indicare le somme, in termini di ENTRATE ACCERTATE e RISCOSSE in<br>conto competenza e residui dall'Amministrazione a titolo di<br>dividendo per utili conseguiti dalla partecipata.<br>Piano dei Conti Integrato (Finanziario): Sezione "E" Livello III Codice<br>Voci E.3.04.02.00.000 e E.3.04.03.00.000 | Campo numerico                                           | SI – se la risposta<br>alla domanda<br>precedente =<br>"Sì" |
|----------------------------------------------------------------------------|----------------------------------------------------------------------------------------------------|----------------------------------------------------------|-------------------------------------------------------------|
| Entrate per cessione<br>quote                                              | Inserire il valore ACCERTATO e RISCOSSO in conto competenza e<br>residui delle entrate derivanti dalla cessione di quote alla<br>partecipata.<br>Piano dei Conti Integrato (Finanziario): Sezione "E" Livello III Codice<br>Voce E.5.01.01.00.000                                                           | Campo numerico                                           | SI – se la risposta<br>alla domanda<br>precedente =<br>"Sì" |
| Altre entrate da<br>organismi partecipati                                  | Indicare il valore ACCERTATO e RISCOSSO in conto competenza e<br>residui di altre entrate dalla partecipata.<br>Piano dei Conti Integrato (Finanziario): Sezione "E" tutte le voci non<br>classificate come "dividendi/utili" o "cessione di quote".                                                        | Campo numerico                                           | SI – se la risposta<br>alla domanda<br>precedente =<br>"Sì" |
| Totale entrate                                                             | Cliccando su "Calcola" in questo campo viene visualizzata la somma<br>delle entrate indicate nei campi precedenti (somma del valore<br>accertato; delle riscossioni in conto competenza e delle riscossioni in<br>conto residui).                                                                           | Campo somma,<br>valorizzato<br>cliccando su<br>"Calcola" | SI – se la risposta<br>alla domanda<br>precedente =<br>"Sì" |

#### Inserire, inoltre, i valori contenuti nel bilancio dell'Amministrazione corrispondenti ai seguenti campi.

| asseverata dai revisori | Crediti nei confronti<br>della partecipata | Indicare l'ammontare dei crediti nei confronti della partecipata.<br><u>ATTENZIONE</u> : indicare la somma dei crediti riferiti sia all'esercizio<br>oggetto della rilevazione, sia agli esercizi precedenti.<br>Per gli enti assoggettati al d.lgs. 118/2011, l'importo può essere<br>desunto dalla ricognizione dei crediti allegata al rendiconto e<br>asseverata dai revisori | Campo numerico | SI |
|-------------------------|--------------------------------------------|----------------------------------------------------------------------------------------------------|----------------|----|
|-------------------------|--------------------------------------------|----------------------------------------------------------------------------------------------------|----------------|----|

| Debiti nei confronti<br>della partecipata                                                                  | Indicare l'ammontare dei debiti nei confronti della partecipata.<br><u>ATTENZIONE</u> : indicare la somma dei debiti riferiti sia all'esercizio<br>oggetto della rilevazione, sia agli esercizi precedenti.<br>Per gli enti assoggettati al d.lgs. 118/2011, l'importo può essere<br>desunto dalla ricognizione dei debiti allegata al rendiconto e<br>asseverata dai revisori. | Campo numerico | SI |
|----------------------------------------------------------------------------------------------------|----------------------------------------------------------------------------------------------------|----------------|----|
| Accantonamenti al<br>fondo perdite società<br>partecipate                                                  | Riportare il valore delle somme indicate nella parte accantonata nel<br>risultato di amministrazione del rendiconto 2021 (d.lgs. n. 118/2011,<br>schema di rendiconto, allegato A - risultato di amministrazione), o nel<br>bilancio di previsione 2021-2023.                                                                                                    | Campo numerico | SI |
| Importo totale delle<br>garanzie prestate<br>(fideiussioni, lettere<br>patronage, altre<br>norme) al 31/12 | Inserire il valore corrispondente alla voce del Piano dei Conti<br>Integrato (Patrimoniale): conti d'ordine cod. voce 3.1.3.02/03/04.<br>Indicare l'importo totale delle garanzie prestate a favore della<br>partecipata, in essere al 31/12 (comprese quelle accese<br>nell'esercizio).                                                                                        | Campo numerico | SI |

| NOME DEL CA            | MPO   | INDICAZIONI PER LA COMPILAZIONE               | FORMATO        | CAMPO<br>OBBLIGATORIO |
|------------------------|-------|-----------------------------------------------|----------------|-----------------------|
| Note<br>partecipazione | sulla | Inserire eventuali note sulla partecipazione. | Campo testuale | NO                    |

# 2.12. Sezione 12 - Motivazioni del nuovo inserimento di partecipazione

Questa sezione deve essere compilata solo nel caso di partecipazione diretta acquisita nel corso dell'anno di riferimento della rilevazione oppure per segnalare che la partecipata era detenuta già al 31 dicembre dell'anno precedente a quello di riferimento della rilevazione ma non è stata dichiarata.

| NOME DEL CAMPO                                                                                                    | INDICAZIONI PER LA COMPILAZIONE                                                                                                    | FORMATO                                      | CAMPO<br>OBBLIGATORIO                                                                                                    |
|----------------------------------------------------------------------------------------------------|----------------------------------------------------------------------------------------------------|----------------------------------------------|----------------------------------------------------------------------------------------------------|
| Motivazione del<br>nuovo inserimento di<br>partecipazione in<br>soggetto con<br>forma giuridica<br>societaria     | <ul> <li>Indicare la motivazione del nuovo inserimento di una partecipazione<br/>in un soggetto con forma giuridica societaria, scegliendo tra le<br/>alternative proposte nel menù a tendina:</li> <li>partecipazione acquisita nel corso dell'anno di riferimento<br/>della rilevazione</li> <li>partecipazione derivante da un'operazione straordinaria<br/>(come fusione, scissione, trasformazione, conferimento)<br/>relativa a società partecipata nell'anno precedente</li> <li>partecipazione detenuta anche al 31/12 dell'anno<br/>precedente a quello di riferimento della rilevazione in<br/>corso ma non dichiarata</li> </ul> | Campo<br>preimpostato<br>(MENÙ A<br>TENDINA) | SI – se è stato<br>effettuato un<br>nuovo<br>inserimento di<br>partecipazione in<br>soggetto con<br>forma giuridica<br>societaria            |
| Motivazione del<br>nuovo inserimento di<br>partecipazione in<br>soggetto<br>con forma giuridica<br>NON societaria | <ul> <li>Indicare la motivazione del nuovo inserimento di una partecipazione<br/>in un soggetto con forma giuridica non societaria, scegliendo tra le<br/>alternative proposte nel menù a tendina:</li> <li>partecipazione acquisita nel corso dell'anno di riferimento<br/>della rilevazione</li> <li>partecipazione detenuta anche al 31/12 dell'anno<br/>precedente a quello di riferimento della rilevazione in<br/>corso ma non dichiarata</li> </ul>                                                                                                    | Campo<br>preimpostato<br>(MENÙ A<br>TENDINA) | SI – se è stato<br>effettuato un<br>nuovo<br>inserimento di<br>partecipazione in<br>soggetto con<br>forma giuridica<br>NON societaria        |
| Procedura adottata                                                                                                | Indicare se è stata adottata la procedura di cui agli articoli 5 ,7 e 8 del<br>TUSP, nel caso in cui l'Amministrazione dichiarante rientra nell'ambito<br>soggettivo del TUSP e la partecipata ha forma giuridica societaria.                                                                                                    | Campo<br>preimpostato<br>(MENÙ A<br>TENDINA) | SI – se l'Amm.<br>dichiarante<br>rientra<br>nell'ambito<br>soggettivo del<br>TUSP e se la<br>partecipata ha<br>forma giuridica<br>societaria |
| Riferimento dell'atto<br>deliberativo                                                                             | Indicare il riferimento dell'atto deliberativo nel caso in cui<br>l'Amministrazione dichiarante rientra nell'ambito soggettivo del TUSP<br>e la partecipata ha forma giuridica societaria.                                                                                                    | Campo testuale                               | SI – se l'Amm.<br>dichiarante<br>rientra<br>nell'ambito<br>soggettivo del<br>TUSP e se la<br>partecipata ha<br>forma giuridica<br>societaria |
| Data di adozione<br>dell'atto deliberativo                                                                        | Indicare la data di adozione dell'atto deliberativo nel caso in cui<br>l'Amministrazione dichiarante rientra nell'ambito soggettivo del TUSP<br>e la partecipata ha forma giuridica societaria.                                                                                                    | Campo numerico                               | SI – se l'Amm.<br>dichiarante<br>rientra<br>nell'ambito<br>soggettivo del<br>TUSP e se la<br>partecipata ha<br>forma giuridica<br>societaria |

## 2.13. Sezione 13 - Informazioni ed esito per la razionalizzazione

La compilazione di questa sezione è richiesta solo se la partecipazione è ancora detenuta alla data di adozione del provvedimento. Pertanto, preliminarmente, occorre indicare se la partecipazione è ancora detenuta o meno alla data di adozione del provvedimento.

| NOME DEL CAMPO                                                                  | INDICAZIONI PER LA COMPILAZIONE                                                                                | FORMATO | CAMPO<br>OBBLIGATORIO |
|---------------------------------------------------------------------------------|----------------------------------------------------------------------------------------------------|---------|-----------------------|
| Partecipazione ancora<br>detenuta alla data di<br>adozione del<br>provvedimento | Spuntare il campo per indicare se la partecipazione è ancora detenuta alla data di adozione del provvedimento. | -       | SI                    |

Se si è spuntato il campo "Partecipazione ancora detenuta alla data di adozione del provvedimento", proseguire con la compilazione della sezione. In caso contrario occorre compilare la scheda Partecipazione non più detenuta" (vedi par. 3).

| Società controllata da<br>una "quotata"                  | Spuntare il campo per indicare se la società è controllata da una<br>"quotata". Per "quotata" deve intendersi una società a<br>partecipazione pubblica che emette azioni quotate in mercati<br>regolamentati e/o una società a partecipazione pubblica che ha<br>emesso, al 31/12/2015 o nei termini previsti dall'art. 26, c. 5 del TUSP,<br>strumenti finanziari, diversi dalle azioni, quotati in mercati<br>regolamentati o una società del comparto energetico che ha emesso<br>al 31/12/2021, strumenti finanziari, diversi dalle azioni, quotati in<br>mercati regolamentati. | -              | SI                                                                       |
|----------------------------------------------------------|----------------------------------------------------------------------------------------------------|----------------|--------------------------------------------------------------------------|
| CF della società<br>"quotata"<br>controllante            | Indicare il codice fiscale della società "quotata" controllante.                                                                                                    | Campo testuale | SI – se il campo<br>"Società<br>controllata da<br>una quotata" =<br>"SI" |
| Denominazione della<br>società "quotata"<br>controllante | Indicare la denominazione della società "quotata" controllante.                                                                                                    | Campo testuale | SI – se il campo<br>"Società<br>controllata da<br>una quotata" =<br>"SI" |

| NOME DEL CAMPO                                                                                            | INDICAZIONI PER LA COMPILAZIONE                                                                                                    | FORMATO                                      | CAMPO<br>OBBLIGATORIO |
|----------------------------------------------------------------------------------------------------|----------------------------------------------------------------------------------------------------|----------------------------------------------|-----------------------|
| La partecipata svolge<br>un'attività di produzione<br>di beni e servizi a favore<br>dell'Amministrazione? | Indicare scegliendo dal menù a tendina se la società partecipata<br>svolge un'attività di produzione di beni o servizi a favore<br>dell'Amministrazione. | Campo<br>preimpostato<br>(MENÙ A<br>TENDINA) | SI                    |

| NOME DEL CAMPO                                                | INDICAZIONI PER LA COMPILAZIONE                                                                                                    | FORMATO                                      | CAMPO<br>OBBLIGATORIO                                                                                       |
|---------------------------------------------------------------|----------------------------------------------------------------------------------------------------|----------------------------------------------|----------------------------------------------------------------------------------------------------|
| Attività svolta dalla<br>partecipata                          | <ul> <li>Selezionare l'attività svolta dalla società partecipata in favore dell'Amministrazione pubblica:</li> <li>produzione di un servizio di interesse generale (Art. 4, c. 2, lett. a)</li> <li>progettazione e realizzazione opera pubblica sulla base di un accordo di programma tra PPAA (Art. 4, c. 2, lett. b)</li> <li>realizzazione e gestione di servizio di interesse generale tramite PPP (Art. 4, c. 2, lett. c)</li> <li>autoproduzione di beni o servizi strumentali all'ente o agli enti pubblici partecipanti o allo svolgimento delle loro funzioni (Art. 4, c. 2, lett. d)</li> <li>servizi di committenza (Art. 4, c. 2, lett. e)</li> <li>valorizzazione del patrimonio immobiliare dell'amministrazione attraverso il conferimento di beni immobili (Art. 4, c. 3)</li> <li>gestione delle partecipazioni societarie di enti locali (art. 4, c. 5)</li> <li>gestione di spazi fieristici e organizzazione di eventi fieristici (Art. 4, c. 7)</li> <li>realizzazione e gestione di impianti di trasporto a fune per la mobilità turistico-sportiva esercitati in aree montane (Art. 4, c. 7)</li> <li>produzione di energia da fonti rinnovabili (art. 4, c. 7)</li> <li>attività svolte dalle società con caratteristiche analoghe partecipate dagli enti di ricerca (Art. 4, c. 8)</li> <li>gestione di aziende agricole con funzioni didattiche costituite da Università (art. 4, c. 8)</li> <li>gestione di società bancarie di finanza etica e sostenibile ex art.111-bis dlgs. n.385/1993 (art.4, c. 9-bis)</li> <li>attività delle società bancarie degli interventi compresi nel quadro di attuazione del PNRR (art. 4 bis)</li> <li>gestione di fondi UE per conto di Stato o Regioni ovvero realizzazione di progetti di ricerca finanziati dall'UE (art.26, c.2)</li> <li>sperimentazione gestionale ai sensi art. 9-bis D. Lgs. n. 502/1992 (Art.26, c.6)</li> <li>coordinamento e attuazione patti territoriali e contratti d'area ex delibera CIPE 21/03/1997 (Art. 26, c.7)</li> <li>gestione dile case da gioco – società già costituita e autorizza alla data del 23/09/2016 (art. 26</li></ul> | Campo<br>preimpostato<br>(MENÙ A<br>TENDINA) | SI<br>Il menù a tendina<br>viene visualizzato se<br>la società non è<br>inclusa nell'Allegato A<br>del TUSP |
| Descrizione dell'attività                                     | Fornire una breve descrizione delle attività svolte dalla società partecipata.                                                                                                    | Campo testuale                               | SI                                                                                                    |
| Quota % di<br>partecipazione detenuta<br>dal soggetto privato | Indicare la quota complessiva di partecipazione detenuta nella<br>società partecipata dal soggetto privato (o dai soggetti privati se<br>più di uno).                                                                                                    | Campo<br>numerico                            | SI – se "Attività svolta<br>dalla Partecipata =<br>Partenariato<br>Pubblico-Privato<br>(PPP)                |
|                                                               |                                                                                                    |                                              |                                                                                                    |

| NOME DEL CAMPO                                                                                                    | INDICAZIONI PER LA COMPILAZIONE                                                                                                    | FORMATO                                      | CAMPO<br>OBBLIGATORIO                                                                                                    |
|----------------------------------------------------------------------------------------------------|----------------------------------------------------------------------------------------------------|----------------------------------------------|----------------------------------------------------------------------------------------------------|
| Svolgimento di attività<br>analoghe a quelle svolte<br>da altre società (art.20,<br>c.2 lett.c)                                                                | Indicare se la società svolge o meno attività analoghe o similari a<br>quelle svolte da altre società partecipate o enti pubblici<br>strumentali dell'Amministrazione.                                                                                                    | Campo<br>preimpostato<br>(MENÙ A<br>TENDINA) | SI                                                                                                    |
| Necessità di<br>contenimento dei costi<br>di funzionamento<br>(art.20, c.2 lett.f)                                                                             | Indicare se per la società partecipata sono necessarie o meno<br>azioni per il contenimento dei costi di funzionamento.                                                                                                    | Campo<br>preimpostato<br>(MENÙ A<br>TENDINA) | SI                                                                                                    |
| Necessita di<br>aggregazione di società<br>(art.20, c.2 lett.g)                                                                                                | Indicare se per la società partecipata sono necessarie o meno<br>azioni di aggregazione di società aventi ad oggetto le attività<br>consentite dall'art. 4 del TUSP.                                                                                                    | Campo<br>preimpostato<br>(MENÙ A<br>TENDINA) | SI                                                                                                    |
| L'Amministrazione ha<br>fissato, con proprio<br>provvedimento, obiettivi<br>specifici sui costi di<br>funzionamento della<br>partecipata? (art.19,<br>comma 5) | Indicare se l'Amministrazione ha fissato, con proprio<br>provvedimento, obiettivi specifici sui costi di funzionamento<br>della società partecipata.                                                                                                    | Campo<br>preimpostato<br>(MENÙ A<br>TENDINA) | SI - Se "Tipo<br>Controllo" è diverso<br>da "Nessuno"                                                                                                    |
| Esito della revisione<br>periodica                                                                                                    | Indicare se la partecipazione sarà mantenuta senza alcun<br>intervento oppure saranno adottate azioni per la<br>razionalizzazione.                                                                                                    | Campo<br>preimpostato<br>(MENÙ A<br>TENDINA) | SI - se lo stato<br>giuridico è diverso da<br>"società in<br>liquidazione"                                                                                                    |
| Modalità<br>(razionalizzazione)                                                                                                    | <ul> <li>Indicare la modalità di razionalizzazione che sarà adottata, scegliendo una delle opzioni presenti sul menù a tendina:</li> <li>Mantenimento della partecipazione con azioni di razionalizzazione della società (a titolo esemplificativo: riduzione costi di funzionamento, per esempio attraverso la riorganizzazione degli organi di amministrazione e controllo o la riduzione delle loro remunerazioni, trasformazione societaria, redazione di un piano industriale, ecc.);</li> <li>Cessione della partecipazione a titolo oneroso;</li> <li>Cessione della partecipazione a titolo gratuito;</li> <li>Scioglimento e liquidazione;</li> <li>Fusione per unione con altra società;</li> <li>Perdita quota di partecipazione indiretta a causa di cessione (a titolo oneroso o gratuito) o liquidazione della partecipazione enlla "società tramite";</li> <li>Recesso dalla società.</li> <li>La modalità "perdita quota di partecipazione indiretta a causa di cessione (a titolo oneroso o gratuito) o liquidazione della partecipazione nella "società tramite" non deve essere selezionata per le partecipazioni detenute direttamente dall'Amministrazione.</li> </ul> | Campo<br>preimpostato<br>(MENÙ A<br>TENDINA) | SI- se nel campo<br>"esito della revisione<br>periodica" è stato<br>selezionato<br>"razionalizzazione" e<br>se lo stato giuridico è<br>diverso da "società in<br>liquidazione" |
| Termine previsto per la razionalizzazione                                                                                                    | Indicare il termine (gg/mm/aaaa) previsto per il completamento<br>del processo di razionalizzazione.                                                                                                    | Campo data                                   | SI- se nel campo<br>"esito della revisione<br>periodica " è stato<br>selezionato<br>"razionalizzazione" o<br>se lo stato giuridico è<br>"società in<br>liquidazione"           |
| Dichiarazione di<br>Cessione a titolo<br>oneroso in Revisione<br>straordinaria                                                                                 | Indicare se nel provvedimento di revisione straordinaria,<br>adottato ai sensi dell'art. 24 del TUSP, era stato indicato l'esito<br>"Cessione a titolo oneroso".                                                                                                    | Campo<br>preimpostato<br>(MENÙ A<br>TENDINA) | SI                                                                                                    |

| NOME DEL CAMPO                           | INDICAZIONI PER LA COMPILAZIONE                                                                                                    | FORMATO                                      | CAMPO<br>OBBLIGATORIO                                                                                                    |
|------------------------------------------|----------------------------------------------------------------------------------------------------|----------------------------------------------|----------------------------------------------------------------------------------------------------|
| Applicazione dell'art.24,<br>comma 5-ter | Indicare se la misura di cessione a titolo oneroso non è stata<br>attuata ai sensi dell'art. 24, comma 5-ter.<br>Il campo va compilato nel caso in cui la risposta al campo<br>precedente "Dichiarazione di Cessione a titolo oneroso in<br>Revisione straordinaria" sia Sì. | Campo<br>preimpostato<br>(MENÙ A<br>TENDINA) | SI – se nel campo<br>"Dichiarazione di<br>Cessione a titolo<br>oneroso in Revisione<br>straordinaria" è stato<br>selezionato "SI". |
| Note                                     | Inserire informazioni aggiuntive sull'esito della revisione periodica.                                                                                                    | Campo testuale                               | NO                                                                                                    |

# 3. SCHEDA PARTECIPAZIONE NON PIÙ DETENUTA

La compilazione della scheda è richiesta per partecipazioni dirette non più detenute al 31/12/2021. La scheda deve essere altresì compilata di seguito alla scheda partecipazione se, nella sezione esito, l'Amministrazione dichiara di non detenere più la partecipazione alla data di adozione del provvedimento.

La scheda varia in base alla tipologia di operazione realizzata. Di seguito si riportano le relative schede.

### 3.1. Alienazione della partecipazione

Compilare la seguente scheda se la partecipazione diretta non è più detenuta al 31/12/2021 o alla data di adozione del provvedimento e la tipologia di operazione realizzata è "Cessione della partecipazione a titolo oneroso".

| NOME DEL CAMPO                                                                                     | INDICAZIONI PER LA COMPILAZIONE                                                                                                    | FORMATO                                      |                                                                                                    |
|----------------------------------------------------------------------------------------------------|----------------------------------------------------------------------------------------------------|----------------------------------------------|----------------------------------------------------------------------------------------------------|
|                                                                                                    |                                                                                                    |                                              | Obblightonio                                                                                       |
| Partecipazione non<br>più detenuta in<br>attuazione di<br>precedenti piani di<br>razionalizzazione | Indicare se la partecipazione non è più detenuta al 31/12/2021 o alla<br>data di adozione del provvedimento in conseguenza di una cessione<br>a titolo oneroso dovuta all'attuazione di precedenti piani di<br>razionalizzazione.                                                                                                    | Campo<br>preimpostato<br>(MENÙ A<br>TENDINA) | SI                                                                                                 |
| Tipologia di<br>procedura realizzata<br>per l'alienazione<br>della partecipazione                  | <ul> <li>Indicare la tipologia di procedura realizzata per l'alienazione della partecipazione, scegliendo una delle opzioni presenti sul menù a tendina:</li> <li>procedura ad evidenza pubblica</li> <li>negoziazione diretta con un singolo acquirente</li> <li>vendita su un mercato regolamentato</li> </ul>                                                                                                    | Campo<br>preimpostato<br>(MENÙ A<br>TENDINA) | SI                                                                                                 |
| Data di conclusione<br>della procedura                                                             | Indicare la data di conclusione della procedura di alienazione.                                                                                                    | Campo data                                   | SI                                                                                                 |
| Codice fiscale del<br>Soggetto Acquirente<br>della partecipazione<br>ceduta a titolo<br>oneroso    | Indicare il codice fiscale del Soggetto Acquirente della partecipazione<br>ceduta a titolo oneroso.<br>Il codice fiscale viene richiesto solo nel caso in cui il Soggetto<br>Acquirente sia una persona giuridica. In tal caso non deve essere<br>spuntato il seguente campo:<br>L'Acquirente è una persona fisica ?<br>INSERISCI/MODIFICA SOGGETTO ACQUIRENTE<br>Il codice fiscale inserito viene verificato dall'applicativo con<br>un'interrogazione della banca dati Punto Fisco gestito dall'Agenzia<br>delle Entrate. | Campo testuale                               | SI - se l'acquirente è<br>una persona<br>giuridica                                                 |
| Ammontare<br>dell'introito<br>finanziario previsto<br>per l'operazione                             | Indicare il valore in euro del corrispettivo spettante per l'operazione.<br><u>ATTENZIONE</u> : Indicare l'importo complessivamente spettante<br>all'Amministrazione, anche se non incassato.                                                                                                    | Campo numerico                               | SI                                                                                                 |
| Ammontare<br>dell'introito<br>finanziario incassato                                                | Indicare il valore in euro dell'importo incassato per l'operazione.                                                                                                    | Campo numerico                               | SI                                                                                                 |
| Data in cui è<br>avvenuto l'incasso<br>dell'introito<br>finanziario                                | Indicare la data in cui è avvenuto l'incasso.                                                                                                    | Campo data                                   | SI - se il campo<br>"Ammontare<br>dell'introito<br>finanziario<br>incassato" è<br>maggiore di 0    |
| Data prevista per<br>l'incasso del saldo                                                           | Indicare la data in cui è previsto l'incasso del saldo.                                                                                                    | Campo data                                   | SI – se l'introito<br>finanziario incassato<br>è inferiore<br>all'introito<br>finanziario previsto |
| Ulteriori<br>informazioni                                                                          | Inserire eventuali ulteriori informazioni relative alla procedura di alienazione.                                                                                                    | Campo testuale                               | NO                                                                                                 |

# 3.2. Cessione della partecipazione a titolo gratuito

Compilare la seguente scheda se la partecipazione diretta non è più detenuta al 31/12/2021 o alla data di adozione del provvedimento e la tipologia di operazione realizzata è "Cessione della partecipazione a titolo gratuito".

|                                                                                                    |                                                                                                    |                                              | CAMPO                                              |
|----------------------------------------------------------------------------------------------------|----------------------------------------------------------------------------------------------------|----------------------------------------------|----------------------------------------------------|
| NOME DEL CAMPO                                                                                     | INDICAZIONI PER LA COMPILAZIONE                                                                                                    | FORMATO                                      | OBBLIGATORIO                                       |
| Partecipazione non<br>più detenuta in<br>attuazione di<br>precedenti piani di<br>razionalizzazione | Indicare se la partecipazione non è più detenuta al 31/12/2021 o alla<br>data di adozione del provvedimento in conseguenza di una cessione<br>a titolo gratuito dovuta all'attuazione di precedenti piani di<br>razionalizzazione.                                                                                                    | Campo<br>preimpostato<br>(MENÙ A<br>TENDINA) | SI                                                 |
| Motivazione della<br>cessione della<br>partecipazione a<br>titolo gratuito                         | <ul> <li>Indicare la motivazione della cessione della partecipazione a titolo gratuito, scegliendo una delle opzioni presenti sul menù a tendina:</li> <li>disposizioni legislative o regolamentari</li> <li>decisione autonoma dell'ente</li> </ul>                                                                                                    | Campo<br>preimpostato<br>(MENÙ A<br>TENDINA) | SI                                                 |
| Data di conclusione<br>della procedura                                                             | Indicare la data di conclusione della procedura di cessione della partecipazione a titolo gratuito.                                                                                                    | Campo data                                   | SI                                                 |
| Codice fiscale del<br>Soggetto cessionario<br>della partecipazione<br>ceduta a titolo<br>gratuito  | Indicare il codice fiscale del Soggetto cessionario della partecipazione<br>ceduta a titolo gratuito.<br>Il codice fiscale viene richiesto solo nel caso in cui il Soggetto<br>Acquirente sia una persona giuridica. In tal caso non deve essere<br>spuntato il seguente campo:<br>L'Acquirente è una persona fisica ?<br>INSERISCI/MODIFICA SOGGETTO ACQUIRENTE<br>Il codice fiscale inserito viene verificato dall'applicativo con<br>un'interrogazione della banca dati Punto Fisco gestito dall'Agenzia<br>delle Entrate. | Campo testuale                               | SI - se l'acquirente è<br>una persona<br>giuridica |
| Ulteriori<br>informazioni                                                                          | Inserire eventuali ulteriori informazioni relative alla procedura di cessione a titolo gratuito.                                                                                                    | Campo testuale                               | NO                                                 |

### 3.3. Recesso dalla società

Compilare la seguente scheda se la partecipazione diretta non è più detenuta al 31/12/2021 o alla data di adozione del provvedimento e la tipologia di operazione realizzata è "**Recesso dalla società**".

**ATTENZIONE:** la scheda "Recesso" va compilata solo se la quota di partecipazione nella società risulta liquidata al 31/12/2021 o alla data di adozione del provvedimento. Altrimenti la partecipazione deve intendersi come ancora detenuta.

|                                                                                                    |                                                                                                    |                                              | CAMPO                                                                                              |
|----------------------------------------------------------------------------------------------------|----------------------------------------------------------------------------------------------------|----------------------------------------------|----------------------------------------------------------------------------------------------------|
| NOME DEL CAMPO                                                                                     | INDICAZIONI PER LA COMPILAZIONE                                                                                                    | FORMATO                                      | OBBLIGATORIO                                                                                       |
| Partecipazione non<br>più detenuta in<br>attuazione di<br>precedenti piani di<br>razionalizzazione | Indicare se la partecipazione non è più detenuta al 31/12/2021 o alla<br>data di adozione del provvedimento in conseguenza di un recesso<br>dalla società dovuta all'attuazione di precedenti piani di<br>razionalizzazione. | Campo<br>preimpostato<br>(MENÙ A<br>TENDINA) | SI                                                                                                 |
| Data di conclusione<br>della procedura                                                             | Indicare la data di conclusione della procedura di recesso dalla società.                                                                                                    | Campo data                                   | SI                                                                                                 |
| Ottenimento di un<br>introito finanziario                                                          | Indicare se, a conclusione della procedura di recesso, è stata determinata la liquidazione in denaro della partecipazione.                                                                                                   | Campo<br>preimpostato<br>(MENÙ A<br>TENDINA) | SI                                                                                                 |
| Ammontare<br>dell'introito<br>finanziario previsto<br>per l'operazione (€)                         | Indicare il valore in euro dell'importo spettante per l'operazione.                                                                                                    | Campo numerico                               | SI – se il campo<br>"Ottenimento di un<br>introito finanziario"<br>= SI                            |
| Ammontare<br>dell'introito<br>finanziario incassato<br>(€)                                         | Indicare il valore in euro dell'importo incassato per l'operazione.                                                                                                    | Campo numerico                               | SI – se il campo<br>"Ottenimento di un<br>introito finanziario<br>incassato" = SI                  |
| Data in cui è<br>avvenuto l'incasso<br>dell'introito<br>finanziario                                | Indicare la data in cui è avvenuto l'incasso.                                                                                                    | Campo data                                   | SI - se il campo<br>"Ammontare<br>dell'introito<br>finanziario<br>incassato" è<br>maggiore di 0    |
| Data prevista per<br>l'incasso del saldo                                                           | Indicare la data in cui è previsto l'incasso del saldo.                                                                                                    | Campo data                                   | SI – se l'introito<br>finanziario incassato<br>è inferiore<br>all'introito<br>finanziario previsto |
| Ulteriori<br>informazioni                                                                          | Inserire eventuali ulteriori informazioni relative alla procedura di recesso.                                                                                                    | Campo testuale                               | NO                                                                                                 |

# 3.4. Scioglimento/Liquidazione della società

Compilare la seguente scheda se la partecipazione diretta non è più detenuta al 31/12/2021 o alla data di adozione del provvedimento a seguito dello **Scioglimento / Liquidazione della società**.

**ATTENZIONE:** la partecipazione deve essere considerata detenuta dall'Amministrazione finché non intervenga la cancellazione della società dal Registro delle Imprese.

| NOME DEL CAMPO                                                                                     | INDICAZIONI PER LA COMPILAZIONE                                                                                                    | FORMATO                                      | CAMPO<br>OBBLIGATORIO                                                                              |
|----------------------------------------------------------------------------------------------------|----------------------------------------------------------------------------------------------------|----------------------------------------------|----------------------------------------------------------------------------------------------------|
| Partecipazione non<br>più detenuta in<br>attuazione di<br>precedenti piani di<br>razionalizzazione | Indicare se la partecipazione non è più detenuta al 31/12/2021 o alla<br>data di adozione del provvedimento in conseguenza della<br>conclusione della liquidazione della società in attuazione di<br>precedenti piani di razionalizzazione.  | Campo<br>preimpostato<br>(MENÙ A<br>TENDINA) | SI                                                                                                 |
| Data di conclusione<br>della procedura                                                             | Indicare la data di conclusione della procedura di liquidazione della società.                                                                                                    | Campo data                                   | SI                                                                                                 |
| Società cessata a<br>chiusura della<br>seguente procedura                                          | <ul> <li>Indicare la tipologia di procedura a chiusura della quale la società è cessata, scegliendo una delle opzioni presenti sul menù a tendina:</li> <li>liquidazione volontaria</li> <li>procedura concorsuale</li> <li>altro</li> </ul> | Campo<br>preimpostato<br>(MENÙ A<br>TENDINA) | SI                                                                                                 |
| Dettagli causa di<br>cessazione della<br>società                                                   | Indicare eventuali dettagli sulla causa di cessazione della società.                                                                                                    | Campo testuale                               | NO                                                                                                 |
| Data di cancellazione<br>della società dal<br>Registro delle<br>Imprese                            | Indicare la data di cancellazione della società dal Registro delle<br>Imprese a seguito della conclusione della procedura di liquidazione<br>della società.                                                                                  | Campo data                                   | SI                                                                                                 |
| Ottenimento di un<br>introito finanziario                                                          | Indicare se, a conclusione della procedura, all'Amministrazione spetta<br>un importo in denaro.                                                                                                    | Campo<br>preimpostato<br>(MENÙ A<br>TENDINA) | SI                                                                                                 |
| Ammontare<br>dell'introito<br>finanziario previsto<br>per l'operazione (€)                         | Indicare il valore in euro dell'importo spettante per l'operazione.                                                                                                    | Campo numerico                               | SI-se il campo<br>"Ottenimento di un<br>introito finanziario"<br>= "SI"                            |
| Ammontare<br>dell'introito<br>finanziario incassato<br>(€)                                         | Indicare il valore in euro dell'importo incassato.                                                                                                    | Campo numerico                               | SI – se il campo<br>"Ottenimento di un<br>introito finanziario"<br>= SI                            |
| Data in cui è<br>avvenuto l'incasso<br>dell'introito<br>finanziario                                | Indicare la data in cui è avvenuto l'incasso.                                                                                                    | Campo data                                   | SI - se il campo<br>"Ammontare<br>dell'introito<br>finanziario<br>incassato" è<br>maggiore di 0    |
| Data prevista per<br>l'incasso del saldo                                                           | Indicare la data in cui è previsto l'incasso del saldo.                                                                                                    | Campo data                                   | SI – se l'introito<br>finanziario incassato<br>è inferiore<br>all'introito<br>finanziario previsto |
| Ulteriori<br>informazioni                                                                          | Inserire eventuali ulteriori informazioni relative alla procedura di liguidazione.                                                                                                    | Campo testuale                               | NO                                                                                                 |

# 3.5. Fusione della società (per unione o per incorporazione)

Compilare la seguente scheda se la partecipazione diretta non è più detenuta al 31/12/2021 o alla data di adozione del provvedimento e la tipologia di operazione realizzata è **"Fusione per unione con altra società"** o **"Fusione per incorporazione in altra società"**.

| NOME DEL CAMPO                    | INDICAZIONI PER LA COMPILAZIONE                                       | FORMATO        | САМРО                 |
|-----------------------------------|-----------------------------------------------------------------------|----------------|-----------------------|
|                                   |                                                                       |                | OBBLIGATORIO          |
| Partecipazione non                | Indicare se la partecipazione non è più detenuta al 31/12/2021 o alla | Campo          | SI                    |
| più detenuta in                   | data di adozione del provvedimento in conseguenza della fusione, in   | preimpostato   |                       |
| attuazione di                     | attuazione di precedenti piani di razionalizzazione.                  | (MENÚ A        |                       |
| precedenti piani di               |                                                                       | TENDINA)       |                       |
| razionalizzazione                 |                                                                       |                |                       |
| Data della delibera di<br>fusione | Indicare la data della delibera di fusione delle società.             | Campo data     | SI                    |
| Data di effetto della             | Indicare la data di effetto della fusione delle società.              | Campo data     | SI                    |
| fusione                           |                                                                       |                |                       |
| Codice fiscale della              | Indicare il codice fiscale della nuova società/società incorporante.  | Campo testuale | SI                    |
| nuova                             |                                                                       |                |                       |
| società/società                   |                                                                       |                |                       |
| incorporante                      |                                                                       |                |                       |
| Denominazione della               | Indicare la denominazione della nuova società/società incorporante.   | Campo testuale | SI                    |
| nuova                             |                                                                       |                |                       |
| società/società                   |                                                                       |                |                       |
| incorporante                      |                                                                       |                |                       |
| Quota di                          | Indicare la quota di partecipazione acquisita nella nuova             | Campo numerico | SI                    |
| partecipazione                    | società/società incorporante.                                         |                |                       |
| acquisita nella nuova             |                                                                       |                |                       |
| societa/societa                   |                                                                       |                |                       |
| Ottenimento di un                 | Indicare se a conclusione della procedura all'Amministrazione spetta  | Campo          | SI                    |
| introito finanziario              | un importo in denaro                                                  | nreimnostato   | 51                    |
|                                   |                                                                       | (MENÌ) A       |                       |
|                                   |                                                                       | TENDINA)       |                       |
| Ammontare                         | Indicare il valore in euro dell'importo spettante per l'operazione.   | Campo numerico | SI-se il campo        |
| dell'introito                     |                                                                       |                | "Ottenimento di un    |
| finanziario previsto              |                                                                       |                | introito finanziario" |
| per l'operazione (€)              |                                                                       |                | = "SI"                |
| Ammontare                         | Indicare il valore in euro dell'importo incassato.                    | Campo numerico | SI-se II campo        |
| dell'introito                     |                                                                       |                | "Ottenimento di un    |
|                                   |                                                                       |                |                       |
| Data in cui è                     | Indicare la data in cui è avvenuto l'incasso                          | Campo data     | SL - se il campo      |
| avvenuto l'incasso                |                                                                       |                | "Ammontare            |
| dell'introito                     |                                                                       |                | dell'introito         |
| finanziario                       |                                                                       |                | finanziario           |
|                                   |                                                                       |                | incassato" è          |
|                                   |                                                                       |                | maggiore di 0         |
| Data prevista per                 | Indicare la data in cui è previsto l'incasso del saldo.               | Campo data     | SI – se l'introito    |
| l'incasso del saldo               |                                                                       |                | finanziario incassato |
|                                   |                                                                       |                | è inferiore           |
|                                   |                                                                       |                | all'introito          |
|                                   |                                                                       |                | tinanziario previsto  |
| Ulteriori                         | Inserire eventuali ulteriori informazioni relative alla fusione.      | Campo testuale | NO                    |
| informazioni                      |                                                                       |                |                       |

# 4. SCHEDA STATO DI ATTUAZIONE

La compilazione della scheda è richiesta se la partecipazione diretta è ancora detenuta alla data di adozione del provvedimento di razionalizzazione e nella precedente revisione periodica è stata indicata una misura di razionalizzazione. La scheda varia in base alla tipologia di operazione realizzata; di seguito si riportano le relative schede.

# 4.1. Alienazione della partecipazione

Compilare la seguente scheda se la partecipazione diretta è detenuta alla data di adozione del provvedimento di razionalizzazione e la misura di razionalizzazione indicata nella precedente revisione periodica è **"Cessione della partecipazione a titolo oneroso"**.

| NOME DEL CAMPO                                                            | INDICAZIONI PER LA COMPILAZIONE                                                                                                    | FORMATO                                      | САМРО                                                                                                    |
|---------------------------------------------------------------------------|----------------------------------------------------------------------------------------------------|----------------------------------------------|----------------------------------------------------------------------------------------------------|
|                                                                           |                                                                                                    |                                              | OBBLIGATORIO                                                                                                    |
| Stato di attuazione<br>della procedura                                    | <ul> <li>Indicare lo stato di attuazione della procedura di razionalizzazione, scegliendo una delle opzioni presenti sul menù a tendina:</li> <li>procedura di alienazione non avviata</li> <li>procedura di alienazione in corso</li> <li>procedura conclusa senza alienazione</li> </ul> | Campo<br>preimpostato<br>(MENÙ A<br>TENDINA) | SI                                                                                                    |
| Motivazioni del<br>mancato avvio della<br>procedura                       | Indicare, in caso di procedura di alienazione non avviata, le motivazioni del mancato avvio della procedura.                                                                                                    | Campo testuale                               | SI - se nel campo<br>"Stato di attuazione<br>della procedura" è<br>stato selezionato<br>"Procedura di<br>alienazione non<br>avviata" |
| Tipologia di<br>procedura                                                 | <ul> <li>Indicare la tipologia di procedura, scegliendo una delle opzioni presenti sul menù a tendina:</li> <li>procedura ad evidenza pubblica</li> <li>negoziazione diretta con un singolo acquirente</li> </ul>                                                                          | Campo<br>preimpostato<br>(MENÙ A<br>TENDINA) | SI- se nel campo<br>"Stato di attuazione<br>della procedura" è<br>stato selezionato<br>"Procedura di<br>alienazione in corso"        |
| Data di avvio della<br>procedura                                          | Indicare lo data di avvio della procedura di razionalizzazione, in caso<br>di procedura di alienazione in corso.                                                                                                    | Campo data                                   | SI- se nel campo<br>"Stato di attuazione<br>della procedura" è<br>stato selezionato<br>"Procedura di<br>alienazione in corso"        |
| Stato di<br>avanzamento della<br>procedura                                | Indicare lo stato di avanzamento della procedura di razionalizzazione,<br>in caso di procedura di alienazione in corso.                                                                                                    | Campo testuale                               | SI- se nel campo<br>"Stato di attuazione<br>della procedura" è<br>stato selezionato<br>"Procedura di<br>alienazione in corso"        |
| Motivazioni della<br>conclusione della<br>procedura con esito<br>negativo | Indicare le motivazioni della conclusione della procedura con esito<br>negativo, in caso di procedura conclusa senza alienazione.                                                                                                    | Campo testuale                               | SI- se nel campo<br>"Stato di attuazione<br>della procedura" è<br>stato selezionato<br>"Procedura conclusa<br>senza alienazione"     |
| Ulteriori<br>informazioni                                                 | Inserire eventuali ulteriori informazioni relative alla procedura di alienazione della partecipazione.                                                                                                    | Campo testuale                               | NO                                                                                                    |

# 4.2. Cessione della partecipazione a titolo gratuito

Compilare la seguente scheda se la partecipazione diretta è detenuta alla data di adozione del provvedimento di razionalizzazione e la misura di razionalizzazione indicata nella precedente revisione periodica è **"Cessione della partecipazione a titolo gratuito"**.

|                                                                           |                                                                                                    |                                              | CAMPO                                                                                                    |
|---------------------------------------------------------------------------|----------------------------------------------------------------------------------------------------|----------------------------------------------|----------------------------------------------------------------------------------------------------|
| NOME DEL CAMPO                                                            | INDICAZIONI PER LA COMPILAZIONE                                                                                                    | FORMATO                                      | OBBLIGATORIO                                                                                                    |
| Presupposti di<br>attuazione della<br>procedura                           | <ul> <li>Indicare i presupposti di attuazione della procedura di razionalizzazione, scegliendo una delle opzioni presenti sul menù a tendina:</li> <li>in base a disposizioni legislative o regolamentari</li> <li>decisione autonoma dell'ente</li> </ul>                        | Campo testuale                               | SI                                                                                                    |
| Stato di attuazione<br>della procedura                                    | <ul> <li>Indicare lo stato di attuazione della procedura di razionalizzazione, scegliendo una delle opzioni presenti sul menù a tendina:</li> <li>procedura di cessione non avviata</li> <li>procedura di cessione in corso</li> <li>procedura conclusa senza cessione</li> </ul> | Campo<br>preimpostato<br>(MENÙ A<br>TENDINA) | SI                                                                                                    |
| Motivazioni del<br>mancato avvio della<br>procedura                       | Indicare, in caso di procedura di cessione non avviata, le motivazioni<br>del mancato avvio della procedura.                                                                                                    | Campo testuale                               | SI- se nel campo<br>"Stato di attuazione<br>della procedura" è<br>stato selezionato<br>"Procedura di<br>cessione non<br>avviata" |
| Data di avvio della<br>procedura                                          | Indicare lo data di avvio della procedura di razionalizzazione, in caso<br>di procedura di cessione in corso.                                                                                                    | Campo data                                   | SI- se nel campo "<br>"Stato di attuazione<br>della procedura" è<br>stato selezionato<br>"Procedura di<br>cessione in corso"     |
| Stato di<br>avanzamento della<br>procedura                                | Indicare lo stato di avanzamento della procedura di razionalizzazione,<br>in caso di procedura di cessione in corso.                                                                                                    | Campo testuale                               | SI- se nel campo<br>"Stato di attuazione<br>della procedura" è<br>stato selezionato<br>"Procedura di<br>cessione in corso"       |
| Motivazioni della<br>conclusione della<br>procedura con esito<br>negativo | Indicare le motivazioni della conclusione della procedura con esito<br>negativo, in caso di procedura conclusa senza cessione.                                                                                                    | Campo testuale                               | SI- se nel campo<br>"Stato di attuazione<br>della procedura" è<br>stato selezionato<br>"Procedura conclusa<br>senza cessione"    |
| Ulteriori<br>informazioni                                                 | Inserire eventuali ulteriori informazioni relative alla procedura di cessione della partecipazione a titolo gratuito.                                                                                                    | Campo testuale                               | NO                                                                                                    |

# 4.3. Recesso dalla società

Compilare la seguente scheda se la partecipazione diretta è detenuta alla data di adozione del provvedimento di razionalizzazione e la misura di razionalizzazione indicata nella precedente revisione periodica è **"Recesso dalla società"**.

|                                                                                                    |                                                                                                    |                                              | CAMPO                                                                                                    |
|----------------------------------------------------------------------------------------------------|----------------------------------------------------------------------------------------------------|----------------------------------------------|----------------------------------------------------------------------------------------------------|
| NOME DEL CAMPO                                                                                       | INDICAZIONI PER LA COMPILAZIONE                                                                                                    | FORMATO                                      | OBBLIGATORIO                                                                                                    |
| Stato di attuazione<br>della procedura                                                               | <ul> <li>Indicare lo stato di attuazione della procedura di razionalizzazione, scegliendo una delle opzioni presenti sul menù a tendina:</li> <li>recesso non esercitato</li> <li>recesso esercitato, ma in attesa di risposta da parte della Società</li> <li>recesso esercitato con esito positivo, ma non ancora liquidato</li> <li>recesso esercitato con esito negativo</li> </ul> | Campo<br>preimpostato<br>(MENÙ A<br>TENDINA) | SI                                                                                                    |
| Motivazioni del<br>mancato avvio della<br>procedura (mancato<br>esercizio del diritto<br>di recesso) | Indicare, in caso di procedura di recesso non esercitato, le motivazioni<br>del mancato avvio della procedura.                                                                                                    | Campo testuale                               | SI- se nel campo<br>"Stato di attuazione<br>della procedura" è<br>stato selezionato<br>"Recesso non<br>esercitato"                                                                                                    |
| Stato di<br>avanzamento della<br>procedura                                                           | Indicare lo stato di avanzamento della procedura di razionalizzazione,<br>in caso di procedura di recesso esercitato, ma in attesa di risposta da<br>parte della Società o di recesso esercitato con esito positivo, ma non<br>ancora liquidato.                                                                                                    | Campo testuale                               | SI- se nel campo<br>"Stato di attuazione<br>della procedura" è<br>stato selezionato<br>"Recesso esercitato,<br>ma in attesa di<br>risposta da parte<br>della Società" o<br>"Recesso esercitato<br>con esito positivo,<br>ma non ancora<br>liquidato" |
| Motivazioni della<br>conclusione della<br>procedura con esito<br>negativo                            | Indicare le motivazioni della conclusione della procedura con esito<br>negativo, in caso di recesso esercitato con esito negativo.                                                                                                    | Campo testuale                               | SI- se nel campo<br>"Stato di attuazione<br>della procedura" è<br>stato selezionato<br>"Recesso esercitato<br>con esito negativo"                                                                                                    |
| Data di esercizio del<br>diritto di recesso                                                          | Indicare la data di esercizio del diritto di recesso.                                                                                                    | Campo data                                   | SI                                                                                                    |
| Ulteriori<br>informazioni                                                                            | Inserire eventuali ulteriori informazioni relative alla procedura di recesso.                                                                                                    | Campo testuale                               | NO                                                                                                    |

# 4.4. Scioglimento e Liquidazione della società

Compilare la seguente scheda se la partecipazione diretta è detenuta alla data di adozione del provvedimento di razionalizzazione e la misura di razionalizzazione indicata nella precedente revisione periodica è **"Scioglimento e Liquidazione della società"**.

| NOME DEL CAMPO                                                         | INDICAZIONI PER LA COMPILAZIONE                                                                                                    | FORMATO                                      | CAMPO<br>OBBLIGATORIO                                                                                                    |
|------------------------------------------------------------------------|----------------------------------------------------------------------------------------------------|----------------------------------------------|----------------------------------------------------------------------------------------------------|
| Stato di attuazione<br>della procedura                                 | <ul> <li>Indicare lo stato di attuazione della procedura di razionalizzazione, scegliendo una delle opzioni presenti sul menù a tendina:</li> <li>procedura di scioglimento non avviata</li> <li>procedura di scioglimento deliberata ma procedura di liquidazione non avviata</li> <li>procedura di liquidazione in corso</li> <li>revoca dello stato di liquidazione</li> </ul> | Campo<br>preimpostato<br>(MENÙ A<br>TENDINA) | SI                                                                                                    |
| Motivazioni del<br>mancato avvio della<br>procedura di<br>scioglimento | Indicare, in caso di procedura di scioglimento non avviata, le motivazioni del mancato avvio della procedura.                                                                                                    | Campo testuale                               | SI - se nel campo<br>"Stato di attuazione<br>della procedura" è<br>stato selezionato<br>"Procedura di<br>scioglimento non<br>avviata" |
| Data della<br>deliberazione di<br>scioglimento                         | Indicare la data di deliberazione di scioglimento.                                                                                                    | Campo data                                   | SI                                                                                                    |
| Stato di<br>avanzamento della<br>procedura di<br>liquidazione          | Indicare lo stato di avanzamento della procedura di liquidazione, in caso di procedura di liquidazione in corso.                                                                                                    | Campo testuale                               | SI- se nel campo<br>"Stato di attuazione<br>della procedura" è<br>stato selezionato<br>"Procedura di<br>liquidazione in<br>corso"     |
| Data di nomina dei<br>liquidatori                                      | Indicare la data di nomina dei liquidatori.                                                                                                    | Campo data                                   | SI - se nel campo<br>"Stato di attuazione<br>della procedura" è<br>stato selezionato<br>"Procedura di<br>liquidazione in<br>corso"    |
| Data di deliberazione<br>della revoca                                  | Indicare la data di deliberazione della revoca, in caso di revoca dello<br>stato di liquidazione                                                                                                    | Campo data                                   | SI- se nel campo<br>"Stato di attuazione<br>della procedura" è<br>stato selezionato<br>"Revoca dello stato<br>di liquidazione"        |
| Ulteriori<br>informazioni                                              | Inserire eventuali ulteriori informazioni relative alla procedura di liquidazione della società.                                                                                                    | Campo testuale                               | NO                                                                                                    |

# 4.5. Fusione della società (per unione o per incorporazione)

Compilare la seguente scheda se la partecipazione diretta è detenuta alla data di adozione del provvedimento di razionalizzazione e la misura di razionalizzazione indicata nella precedente revisione periodica è **"Fusione per unione con altra società" o "Fusione per incorporazione in altra società".** 

| NOME DEL CAMPO                                      | INDICAZIONI PER LA COMPILAZIONE                                                                                                    | FORMATO                                      | CAMPO<br>OBBLIGATORIO                                                                                                    |
|-----------------------------------------------------|----------------------------------------------------------------------------------------------------|----------------------------------------------|----------------------------------------------------------------------------------------------------|
| Stato di attuazione<br>della procedura              | <ul> <li>Indicare lo stato di attuazione della procedura di razionalizzazione, scegliendo una delle opzioni presenti sul menù a tendina:</li> <li>procedura di fusione non avviata</li> <li>procedura di fusione in corso</li> </ul> | Campo<br>preimpostato<br>(MENÙ A<br>TENDINA) | SI                                                                                                    |
| Motivazioni del<br>mancato avvio della<br>procedura | Indicare, in caso di procedura di fusione non avviata, le motivazioni<br>del mancato avvio della procedura.                                                                                                    | Campo testuale                               | SI - se nel campo<br>"Stato di attuazione<br>della procedura" è<br>stato selezionato<br>"Procedura di<br>fusione non avviata" |
| Stato di<br>avanzamento della<br>procedura          | Indicare lo stato di avanzamento della procedura di razionalizzazione,<br>in caso di procedura di fusione in corso.                                                                                                    | Campo testuale                               | SI- se nel campo<br>"Stato di attuazione<br>della procedura" è<br>stato selezionato<br>"Procedura di<br>fusione in corso"     |
| Ulteriori<br>informazioni                           | Inserire eventuali ulteriori informazioni relative alla procedura di fusione.                                                                                                    | Campo testuale                               | NO                                                                                                    |

# 4.6. Mantenimento della partecipazione con azioni di razionalizzazione della società

Compilare la seguente scheda se la partecipazione diretta è detenuta alla data di adozione del provvedimento di razionalizzazione e la misura di razionalizzazione indicata nella precedente revisione periodica è **"Mantenimento della partecipazione con azioni di razionalizzazione della società".** 

| NOME DEL CAMPO                                                                           | INDICAZIONI PER LA COMPILAZIONE                                                                                                    | FORMATO                                      | CAMPO<br>OBBLIGATORIO                                                                                                    |
|------------------------------------------------------------------------------------------|----------------------------------------------------------------------------------------------------|----------------------------------------------|----------------------------------------------------------------------------------------------------|
| Stato di attuazione<br>della procedura                                                   | <ul> <li>Indicare lo stato di attuazione della procedura di razionalizzazione, scegliendo una delle opzioni presenti sul menù a tendina:</li> <li>interventi di razionalizzazione della società non avviati</li> <li>interventi di razionalizzazione della società in corso</li> <li>interventi di razionalizzazione della società completati</li> </ul> | Campo<br>preimpostato<br>(MENÙ A<br>TENDINA) | SI                                                                                                    |
| Interventi di<br>razionalizzazione<br>previsti                                           | Indicare gli interventi di razionalizzazione previsti.                                                                                                    | Campo testuale                               | SI                                                                                                    |
| Motivazioni del<br>mancato avvio degli<br>interventi di<br>razionalizzazione<br>previsti | Indicare, in caso di interventi di razionalizzazione della società non<br>avviati, le motivazioni del mancato avvio degli interventi previsti.                                                                                                    | Campo testuale                               | SI - se nel campo<br>"Stato di attuazione<br>della procedura" è<br>stato selezionato<br>"Interventi di<br>razionalizzazione<br>della società non<br>avviati" |

| NOME DEL CAMPO    | INDICAZIONI PER LA COMPILAZIONE                                           | FORMATO        | CAMPO                |
|-------------------|---------------------------------------------------------------------------|----------------|----------------------|
|                   |                                                                           |                | OBBLIGATORIO         |
| Interventi di     | Indicare gli interventi di razionalizzazione realizzati, in caso di       | Campo testuale | SI- se nel campo     |
| razionalizzazione | interventi di razionalizzazione della società in corso o di interventi di |                | "Stato di attuazione |
| realizzati        | razionalizzazione della società completati.                               |                | della procedura" è   |
|                   |                                                                           |                | stato selezionato    |
|                   |                                                                           |                | "interventi di       |
|                   |                                                                           |                | razionalizzazione    |
|                   |                                                                           |                | della società in     |
|                   |                                                                           |                | corso" o "interventi |
|                   |                                                                           |                | di razionalizzazione |
|                   |                                                                           |                | della società        |
|                   |                                                                           |                | completati"          |
| Ulteriori         | Inserire eventuali ulteriori informazioni relative alla procedura di      | Campo testuale | NO                   |
| informazioni      | mantenimento della partecipazione con azioni di razionalizzazione         |                |                      |
|                   | della società.                                                            |                |                      |

# 5. SCHEDA RAPPRESENTANTE

In questa sezione occorre indicare i dati relativi ai rappresentanti dell'Amministrazione negli organi di governo e della società/ente, nonché il trattamento economico complessivo spettante a ciascuno di essi. Questa sezione deve essere compilata dopo aver selezionato la società e aver compilato (se richiesto) le sezioni di anagrafica, sede legale, settore di attività, (per le quali si rimanda alle indicazioni delle sezioni 1-5 della scheda partecipazione - Paragrafo 2).

Si ricorda che se la società/ente è già stato censito per la rilevazione corrente, o le informazioni sono già presenti a sistema perché provenienti da InfoCamere, le sezioni di anagrafica e del settore di attività appaiono già precompilate e non sono modificabili.

| NOME DEL CAMPO                                                                                                    | INDICAZIONI PER LA COMPILAZIONE                                                                                                    | FORMATO                                      | CAMPO<br>OBBLIGATORIO          |
|----------------------------------------------------------------------------------------------------|----------------------------------------------------------------------------------------------------|----------------------------------------------|--------------------------------|
| Se il rappresentante è già presente nel box di sinistra "Elenco dei Rappresentanti già indicati da altre amministrazioni per la Società",<br>selezionare il Rappresentante dal box, visualizzarlo e, nel caso, confermarlo.<br>Se il rappresentante non è tra quelli già indicati nel box di sinistra (o il box è vuoto), aggiungere il Rappresentante cliccando su<br>"Aggiungi" e compilando la scheda i cui campi sono elencati di seguito. |                                                                                                    |                                              |                                |
| Codice fiscale del<br>rappresentante                                                                                                    | Inserire il Codice fiscale del rappresentante (16 caratteri) e cliccare su<br>"Cerca".<br>Grazie al servizio di interrogazione della banca dati Punto Fisco gestito<br>dall'Agenzia delle Entrate, l'applicativo verifica il Codice fiscale inserito.<br>Se il codice fiscale corrisponde ad una persona fisica già presente nel<br>sistema i dati associati verranno compilati automaticamente e non<br>saranno modificabili.<br>Altrimenti, l'Utente dovrà inserire le informazioni richieste. | Campo testuale                               | SI                             |
| Nome [del<br>rappresentante]                                                                                                    | Inserire il Nome del rappresentante.                                                                                                    | Campo testuale                               | SI                             |
| Cognome [del rappresentante]                                                                                                    | Inserire il Cognome del rappresentante.                                                                                                    | Campo testuale                               | SI                             |
| Sesso [del<br>rappresentante]                                                                                                    | Selezionare il Sesso del rappresentante (M/F).                                                                                                    | Campo<br>preimpostato<br>(MENÙ A<br>TENDINA) | SI                             |
| Data di nascita [del<br>rappresentante]                                                                                                    | Inserire la data di nascita del rappresentante in formato gg/mm/aaaa.                                                                                                    | Campo data                                   | SI                             |
| Nazione di nascita [del<br>rappresentante]                                                                                                    | Selezionare la Nazione di nascita del rappresentante.                                                                                                    | Campo<br>preimpostato<br>(MENÙ A<br>TENDINA) | SI                             |
| Provincia di nascita [del<br>rappresentante]                                                                                                    | Selezionare la Provincia di nascita del rappresentante e cliccare su<br>"Carica Comuni" per caricare la lista di Comuni associata.                                                                                                    | Campo<br>preimpostato<br>(MENÙ A<br>TENDINA) | SI - Se la Nazione<br>è Italia |
| Comune di nascita [del<br>rappresentante]                                                                                                    | Selezionare il Comune di nascita del rappresentante.                                                                                                    | Campo<br>preimpostato<br>(MENÙ A<br>TENDINA) | SI - Se la Nazione<br>è Italia |
| ll Rappresentante è<br>dipendente<br>dell'Amministrazione?                                                                                                    | Indicare se il rappresentante è un dipendente dell'Amministrazione.                                                                                                    | Campo<br>preimpostato<br>(MENÙ A<br>TENDINA) | SI                             |

| NOME DEL CAMPO                                                                                                    | INDICAZIONI PER LA COMPILAZIONE                                                                                                    | FORMATO                                      | CAMPO<br>OBBLIGATORIO                                         |
|----------------------------------------------------------------------------------------------------|----------------------------------------------------------------------------------------------------|----------------------------------------------|---------------------------------------------------------------|
| Incarico                                                                                                    | <ul> <li>Selezionare la tipologia di incarico del rappresentante tra quelle disponibili nel menu a tendina:</li> <li>Amministratore unico</li> <li>Amministratore delegato</li> <li>Presidente dell'organo amministrativo (Consiglio di Amministrazione, Consiglio Direttivo, ecc.)</li> <li>Vicepresidente dell'organo amministrativo (Consiglio di Amministrazione, Consiglio Direttivo, ecc.)</li> <li>Membro dell'organo amministrativo (Consiglio di Amministrazione, Consiglio Direttivo, ecc.)</li> <li>Membro dell'organo amministrativo (Consiglio di Amministrazione, Consiglio Direttivo, ecc.)</li> <li>Sindaco unico/revisore unico</li> <li>Presidente dell'organo di controllo (Collegio sindacale, Collegio dei revisori, Consiglio di sorveglianza, ecc.)</li> <li>Membro dell'organo di controllo (Collegio sindacale, Collegio dei revisori, Consiglio di sorveglianza, ecc.)</li> <li>Liquidatore, Commissario straordinario, Commissario giudiziale, ecc.</li> </ul> | Campo<br>preimpostato<br>(MENÙ A<br>TENDINA) | SI                                                            |
| Data di inizio<br>dell'incarico                                                                                                    | Inserire la data (in formato gg/mm/aaaa) di inizio dell'incarico.<br>NB: Il campo va compilato solo se l'incarico è iniziato nel corso dell'anno<br>di riferimento della rilevazione.                                                                                                    | Campo data                                   | NO                                                            |
| Data di fine dell'incarico                                                                                                    | Inserire la data (in formato gg/mm/aaaa) di fine dell'incarico.<br>NB: Il campo va compilato solo se l'incarico si è concluso nel corso<br>dell'anno di riferimento della rilevazione in formato gg/mm/aaaa.                                                                                                    | Campo data                                   | NO                                                            |
| Incarico gratuito/ con<br>compenso                                                                                                    | Selezionare se l'incarico è gratuito o remunerato con compenso.                                                                                                    | Campo<br>preimpostato<br>(MENÙ A<br>TENDINA) | SI                                                            |
| Compenso complessivo<br>spettante nell'anno                                                                                                    | Indicare il compenso complessivo spettante al rappresentante nell'anno<br>di riferimento della rilevazione.<br><u>ATTENZIONE:</u> Indicare il compenso complessivo spettante nell'anno di<br>riferimento, indipendentemente se è stato pagato o meno. Per incarichi<br>conferiti o cessati nell'anno di riferimento (quindi di durata inferiore ai<br>12 mesi), calcolare il compenso spettante <i>pro quota</i> .                                                                                                    | Campo numerico                               | SI - Se l'incarico è<br>remunerato.                           |
| Compenso girato<br>all'Amministrazione                                                                                                    | Selezionare se il compenso spettante al rappresentante viene girato all'Amministrazione.                                                                                                    | Campo<br>preimpostato<br>(MENÙ A<br>TENDINA) | SI - Se l'incarico è<br>remunerato.                           |
| Sono previsti gettoni di<br>presenza?                                                                                                    | Indicare se sono previsti gettoni di presenza per la partecipazione a sedute legate all'incarico svolto.                                                                                                    | Campo<br>preimpostato<br>(MENÙ A<br>TENDINA) | SI                                                            |
| Importo complessivo<br>dei gettoni di presenza<br>maturati nell'anno                                                                                                    | Indicare l'importo complessivo dei gettoni di presenza spettante al<br>rappresentante nell'anno di riferimento.<br>Per gettone di presenza deve intendersi la remunerazione prevista per il<br>rappresentante commisurata alla partecipazione alle sedute.<br><u>ATTENZIONE</u> : Indicare l'importo dei gettoni di presenza spettante<br>nell'anno di riferimento, indipendentemente se sono stati pagati o<br>meno.                                                                                                    | Campo numerico                               | SI - se Campo<br>"Sono previsti<br>gettoni di<br>presenza"=SI |
| Una volta aggiunto il rappresentante (selezionato dall'elenco di quelli già disponibili o inserito ex novo) sarà visualizzato nel box di<br>destra "Elenco dei Rappresentanti nominati dall'Amministrazione nella società/ente"<br>Tramite il pulsante "Aggiungi" è possibile associare alla stessa società più Rappresentanti, che saranno elencati nel box "Elenco dei<br>Rappresentanti nominati dall'Amministrazione nella Società". Selezionando ciascun Rappresentante dalla lista è possibile visualizzare<br>le relative informazioni, modificarle o cancellarle tramite gli appositi pulsanti al di sotto del box. |                                                                                                    |                                              |                                                               |